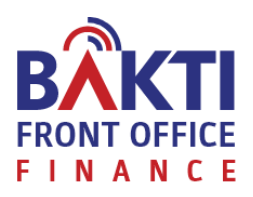

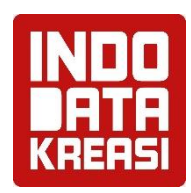

# PANDUAN PENGGUNA APLIKASI FO (USER GUIDE APPLICATION)

PENYEDIAAN APLIKASI VERIFIKASI DAN PEMANTAUAN TAGIHAN MELALUI FRONT OFFICE PADA DIREKTORAT KEUANGAN BAKTI

> JAKARTA 2020

> > **Prepared by:** PT. Indo Data Kreasi

# DAFTAR ISI

| DAFTAF | R ISI                       |
|--------|-----------------------------|
| DAFTAF | R GAMBAR                    |
| 1. A   | pplication Over View        |
| 2. A   | pplication Functionality    |
| 3. A   | pplication User Roles       |
| 4. A   | pplication Menu             |
| 4.1.   | Admin-FO7                   |
| 4.3.1. | Login admin fo7             |
| 4.3.2. | Home7                       |
| 4.3.3. | Vendor                      |
| 4.3.4. | Format Upload9              |
| 4.3.5. | User                        |
| 4.3.6. | Laporan                     |
| 4.3.7. | Riwayat Upload13            |
| 4.3.8. | Pengaturan14                |
| 4.3.9. | Logout14                    |
| 4.2.   | Aplikasi Front office       |
| 4.4.1. | Login FO user role FO14     |
| 4.4.2. | Antrian registrasi          |
| 4.4.3. | Antrian tertunda15          |
| 4.4.4. | Laporan16                   |
| 4.4.5. | Logout19                    |
| 4.5.   | Aplikasi FO PPK 19          |
| 4.5.1. | Login FO user login PPK19   |
| 4.5.2. | Daftar pekerjaan            |
| 4.5.3. | Laporan                     |
| 4.5.4. | Logout                      |
| 4.6.   | Aplikasi FO Staf PPK        |
| 4.6.1. | Login FO user role staf ppk |
| 4.6.2. | Daftar pekerjaan            |
| 4.6.3. | Laporan                     |
| 4.6.4. | Logout                      |
| 4.7.   | Aplikasi FO PPSPM           |

| 4.7.1. | Login FO user login PPSPM31                |
|--------|--------------------------------------------|
| 4.7.2. | Daftar Pekerjaan                           |
| 4.7.3. | Laporan                                    |
| 4.7.4. | Logout                                     |
| 4.8.   | Aplikasi FO Bendahara Pengeluaran          |
| 4.8.1  | Login FO user role bendahara pengeluaran36 |
| 4.8.2  | Daftar Pekerjaan                           |
| 4.8.3  | Laporan                                    |
| 4.8.4  | Logout                                     |
| 4.8.   | Admin-FO 40                                |
| 4.8.1  | Login admin fo 40                          |
| 4.8.2  | Home 40                                    |
| 4.8.3  | Vendor 41                                  |
| 4.8.4  | Format Upload                              |
| 4.8.5  | User 44                                    |
| 4.8.6  | Laporan                                    |
| 4.8.7  | Riwayat Upload46                           |
| 4.8.8  | Pengaturan                                 |
| 4.8.9  | Logout                                     |

# DAFTAR GAMBAR

| Gambar 1 Halaman Login Admin-FO                           | 7    |
|-----------------------------------------------------------|------|
| Gambar 2 Halaman Chart dan Grafik Penerimaan Tagihan (FO) | 7    |
| Gambar 3 Halaman List Vendor                              | 8    |
| Gambar 4 Form Update Kontak                               | 9    |
| Gambar 5 Menu Upload Sesuai Penempatan                    | . 10 |
| Gambar 6 Halaman Upload SAP Vendor                        | . 10 |
| Gambar 7 Halaman Upload PO                                | . 11 |
| Gambar 8 Halaman List User                                | . 11 |
| Gambar 9 Form Tambah User                                 | . 12 |
| Gambar 10 Halaman Laporan Pekerjaan Admin                 | . 13 |
| Gambar 11 Halaman Riwayat Upload                          | . 13 |
| Gambar 12 Halaman Pengaturan                              | . 14 |
| Gambar 13 Halaman Login FO                                | . 14 |
| Gambar 14 Halaman Antrian Registrasi                      | . 15 |
| Gambar 15 Halaman Cek Kelengkapan Dokumen                 | . 15 |
| Gambar 16 Halaman Antrian Tertunda                        | . 16 |
| Gambar 17 Halaman Laporan Pekerjaan                       | . 16 |
| Gambar 18 Halaman Display Laporan Pekerjaan               | . 17 |
| Gambar 19 Format Kelengkapan Dokumen Tagihan              | . 18 |
| Gambar 20 Format Ketidak Lengkapan Dokumen Tagihan        | . 19 |
| Gambar 21 Halaman Login PPK                               | . 20 |
| Gambar 22 Halaman Daftar Pekerjaan PPK                    | . 20 |
| Gambar 23 Halaman Menunggu Dokumen                        | . 21 |
| Gambar 24 Halaman Pemilihan Staf PPK                      | . 21 |
| Gambar 25 Halaman Submit Data SPP                         | . 22 |
| Gambar 26 Pengembalian oleh PPSPM                         | . 22 |
| Gambar 27 Halaman Laporan Pekerjaan PPK                   | . 23 |
| Gambar 28 Halaman Display Laporan Pekerjaan PPK           | . 24 |
| Gambar 29 Format SPP Penerimaan                           | . 25 |
| Gambar 30 Format SPP Penolakan                            | . 26 |
| Gambar 31 Halaman Login Staf PPK                          | . 27 |
| Gambar 32 Halaman Daftar Pekerjaan Staf PPK               | . 27 |
| Gambar 33 Halaman Cek Kelengkapan Staf PPK                | . 28 |
| Gambar 34 Halaman Input SPP Staf PPK                      | . 28 |
| Gambar 35 Halaman Laporan Pekerjaan Staf PPK              | . 29 |
| Gambar 36 Halaman Display Laporan Pekerjaan               | . 30 |
| Gambar 37 Format SPP                                      | . 30 |
| Gambar 38 Halaman Login PPSPM                             | . 31 |
| Gambar 39 Halaman Daftar Pekerjaan PPSPM                  | . 31 |
| Gambar 40 Halaman Cek Kelengkapan Dokumen PPSPM           | . 32 |
| Gambar 41 Form catatan pengembalian ke PPK                | . 33 |
| Gambar 42 Dikembalikan ke PPSPM                           | . 34 |
| Gambar 43 Halaman Laporan Pekerjaan PPSPM                 | . 34 |
| Gambar 44 Halaman Display Data Laporan PPSPM              | . 35 |
| Gambar 45 Halaman Format SPM                              | . 36 |
| Gambar 46 Halaman Login Bendahara Pengeluaran             | . 36 |
| Gambar 47 Halaman Daftar Pekerjaan Bendahara              | . 37 |

| 37 |
|----|
| 38 |
| 39 |
| 39 |
| 40 |
| 40 |
| 41 |
| 42 |
| 43 |
| 43 |
| 44 |
| 44 |
| 45 |
| 46 |
| 46 |
|    |

# 1. Application Over View

Aplikasi verifikasi dan pemantauan tagihan melalui *front office* atau yang dikenal sebagai FO adalah sistem aplikasi pemantauan tagihan mitra bakti yang bertujuan untuk monitoring pekerjaan yang telah di tagihkan agar mengetahui status sampai di mana.

# 2. Application Functionality

Aplikasi FO memiliki beberapa fungsional seperti melakukan perekaman untuk pemantauan tagihan pekerjaan kontraktual kepada mitra bakti.

# **3. Application User Roles**

Aplikasi *front office* tagihan bakti memiliki beberapa user role seperti aplikasi forsa untuk login vendor yang akan melakukan tagihan pada bakti sesuai dengan dokumen purchase dan juga dapat melakukan tracking untuk setiap dokumen yang telah diserahkan ke *front office* sementara aplikasi FO untuk login Staf Bakti (Fo, PPK, Staf ppk, PPSMP dan Bendahara pengeluaran) yang akan mengecek setiap kelengkapan data sehingga dapat menerbitkan SPP, SPM dan SP2D untuk masing-masing role sesuai dengan perdirut sementara aplikasi Admin-Fo untuk login admin yang akan melakukan pengelolaan terkait data vendor, upload file SAP vendor dan *Purchasing Order* (PO), pengelolaan user staf bakti terkait penambahan, perubahan dan penghapusan data.

# 4. Application Menu

Aplikasi FO bakti memiliki beberapa aplikasi yang berbeda fungsi yaitu aplikasi forsa, aplikasi fo penagihan dan admin fo. Berikut ini penjelasan dan kegunaan pada masingmasing menu.

FO Bakti user role fo :

| 1. | Antrian registrasi : Menu ini digunakan oleh FO untuk melihat list pekerjaan yang |
|----|-----------------------------------------------------------------------------------|
|    | telah melakukan cetak antrian sesuai tanggal request pada                         |
|    | aplikasi forsa atau datang langsung ke tempat. Menu ini juga                      |
|    | untuk mengecek kelengkapan dokumen sehingga jika sesuai                           |
|    | akan di kirimkan ke PPK.;                                                         |

- 2. Antrian tertunda : Menu ini digunakan oleh FO untuk melihat pekerjaan yang belum melakukan cetak nomor antrian tetapi sudah melakukan request pada website forsa;
- Laporan : Menu ini digunakan terkait data pekerjaan yang sudah dikerjakan baik diterima maupun di tolak dan dapat melihat template yang dihasilkan dari data pekerjaan tersebut sesuai dengan template perdirut;
- 4. Logout : Menu ini digunakan untuk logout/keluar dari aplikasi;

# FO Bakti user role PPK :

- 1. Daftar pekerjaan : Menu ini digunakan PPK untuk melihat list pekerjaan yang dikirimkan oleh FO, setelah itu PPK memilih staf ppk yang akan melakukan pengecekan data pekerjaan tersebut dan menunggu data tersebut dikirimkan kembali kepada PPK. Setelah mendapat kiriman data dari staf tersebut dan PPK menekan tombol kirim maka SPP dari dokumen tersebut akan terbit;
- 2. Laporan : Menu ini digunakan PPK untuk melihat list pekerjaan yang

telah selesai di kerjakan PPK dengan status diterima atau ditolak dan dapat melihat SPP sesuai dengan template perdirut; : Menu ini digunakan untuk logout/keluar dari aplikasi;

FO Bakti user role Staf PPK :

3. Logout

- 1. Daftar pekerjaan : Menu ini digunakan staf ppk untuk melihat list pekerjaan yang telah di kirimkan oleh PPK sesuai dengan head ppk pada masing-masing anggota. Menu ini juga digunakan untuk melakukan pengecekan dokumen dan penginputan FUND, MAK, Nominal dan keterangan pembayaran yang jika sudah sesuai akan di kirimkan kembali ke PPK agar terbit SPP, atau apabila tidak sesuai dengan data yang ada maka akan dilakukan penolakan sehingga SPP tidak terbit. Data pekerjaan yang telah di kirim tidak akan hilang di dalam list menu sampai PPK melakukan submit atas pekerjaan tersebut;
- 2. Laporan : Menu ini digunakan staf ppk untuk melihat pekerjaan yang telah di lakukan sehingga terbit SPP atau Penolakan SPP;
- 3. Logout : Menu ini digunakan untuk logout/keluar dari aplikasi;
- FO Bakti user role PPSPM :

| 1. | Daftar Pekerjaan | : Menu ini digunakan PPSPM untuk melihat list pekerjaan yang |
|----|------------------|--------------------------------------------------------------|
|    |                  | telah dikirimkan oleh PPK berdasarkan data pekerjaan yang    |
|    |                  | telah terbit SPP. Menu ini juga digunakan untuk melakukan    |
|    |                  | pengecekan dokumen dan penginputan beberapa field. Jika      |
|    |                  | PPSPM melakukan kirim maka data pekerjaan tersebut akan      |
|    |                  | terbit SPM sementara jika dikembalikan akan berada di PPK.;  |
| 2. | Laporan          | : Menu ini digunakan PPSPM untuk melihat pekerjaan yang      |
|    |                  | telah dilakukan sehingga terbit SPM atau pengembalian pada   |
|    |                  | PPK. PPSPM juga dapat melihat format kelengkapan dokumen     |
|    |                  | dari FO dan SPP dari PPK;                                    |
| 2  | Lecout           | Many ini diawalan watul la avut/kaluan dani anlikasi         |

3. Logout : Menu ini digunakan untuk logout/keluar dari aplikasi;

FO Bakti user role Bendahara Pengeluaran :

- Daftar Pekerjaan : Menu ini digunakan bendahara untuk melihat list pekerjaan yang telah dikirimkan oleh PPSPM. Jika bendahara menekan tombol penerimaan dokumen dan selesai maka SP2D akan terbit sementara jika dilakukan pengembalian maka akan berada di PPSPM;
   Laporan : Menu ini digunakan bendahara untuk melihat pekerjaan yang telah dilakukan sehingga terbit SP2D atau pengembalian pada
- telah dilakukan sehingga terbit SP2D atau pengembalian pada PPSPM. Bendahara juga dapat melihat melihat format kelengkapan dokumen dari FO, SPP dari PPK dan SPM dari PPSPM;
- 3. Logout : Menu ini digunakan untuk logout/keluar dari aplikasi;

# 4.1. Admin-FO

4.3.1. Login admin fo

Buka aplikasi FO sesuai dengan alamat url yang diberikan serta masukan id petugas pada kolom nomor id staf dan password pada kolom password yang telah di berikan kemudian klik tombol masuk atau tekan enter.

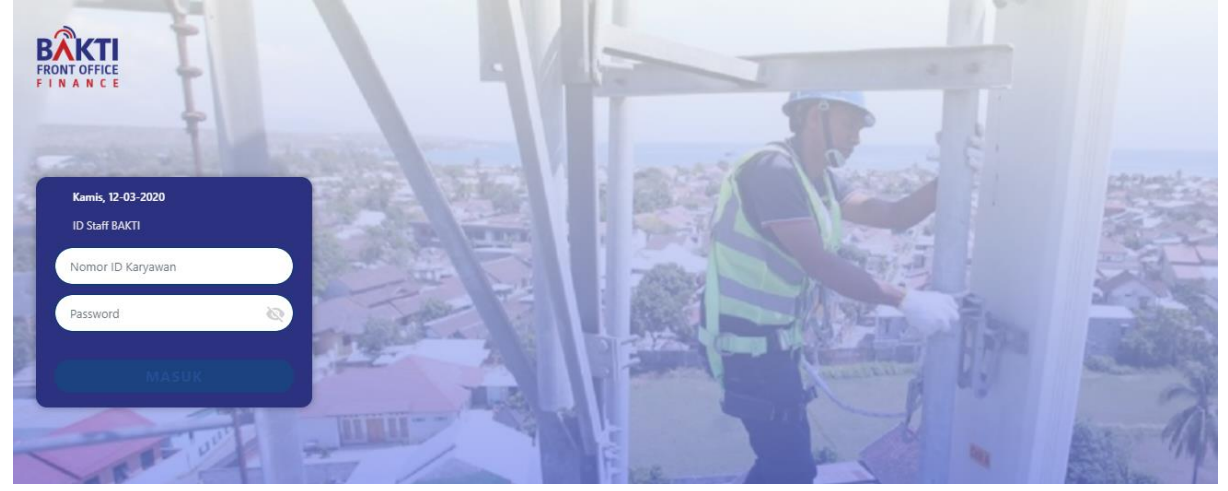

Gambar 1 Halaman Login Admin-FO

# 4.3.2. Home

Setelah berhasil login, admin akan berada di halaman home. Halaman ini berisi chart dan grafik yang menampilkan informasi terkait SP2D yang telah terbit per tanggal selama 7 hari dengan keterangan nominal yang telah di bayarkan.

| RONT OFFICE<br>FINANCE | Kamis, 02/07/2020 (150000) Admin | • • |
|------------------------|----------------------------------|-----|
| Home                   | Home                             |     |
| Vendor                 | Tome                             |     |
| User                   |                                  |     |
| Laporan                |                                  |     |
| Riwayat Upload         |                                  |     |
| Pengaturan             | Jumlah Penerimaan Tagihan (FO)   | ort |
| Logout                 | Rp 1                             |     |
|                        | Rp 09                            |     |
|                        | Rp 08                            |     |
|                        | Rp 07                            |     |
|                        | Rp 06                            |     |
|                        | Rp 05                            |     |
|                        | Rp 04                            |     |
|                        | Rp 03                            |     |
|                        | Rp 02                            |     |
|                        | kp un                            |     |
|                        | kp u<br>02/07/020                |     |

Gambar 2 Halaman Chart dan Grafik Penerimaan Tagihan (FO)

- Jumlah penerimaan tagihan (FO) : Grafik yang menunjukan total penerimaan tagihan yang telah diterima FO.
- 2. Dalam proses (SPPD) : Grafik bar yang menunjukan nilai

|    |                         | untuk tagihan yang sedang proses<br>SPPD pada setiap masing masing<br>bagian. |
|----|-------------------------|-------------------------------------------------------------------------------|
| 3. | Dokumen telah di proses | : Grafik bar yang menunjukan nilai<br>untuk tagihan yang sudah di proses      |
|    |                         | pada setiap masing masing bagian.                                             |
| 4. | Jumlah pengeluaran SPPD | : Grafik bar yang menunjukan nilai                                            |
|    |                         | untuk tagihan yang telah di selesai                                           |
|    |                         | di proses dan sudah terbit sppd.                                              |

#### 4.3.3. Vendor

Vendor merupakan menu yang digunakan admin terkait data vendor yang diupload untuk menampilkan informasi data vendor seperti id vendor, nama, alamat, nomor telepon, email dan lain sebagainya.

| elasa, 17-03-2020 |               |                           |            |            | •     | 150000) Admin (150000) |
|-------------------|---------------|---------------------------|------------|------------|-------|------------------------|
| Vendor            |               |                           |            |            |       | Cari id vendor         |
| ID Vendor 🖨       | ; Title       | Nama Vendor/Penyedia      | Negara     | No. HP     | Email | Update Kontak          |
| 200930            | PT.           | A2Z Ergo Pratama          | ID         | -          | -     | 8                      |
| 200500            | PT.           | Aarya Kinari Tirta        | ID         | -          | -     | 8                      |
| 200666            | PT.           | ABDI NUSA KREASI          | ID         | -          | -     | 8                      |
| 200784            | PT.           | Abdi Redjo Teknik Lestari | ID         | -          | -     | 8                      |
| 200752            |               | Abdul Gafur Sangadji      | ID         | -          | -     | 8                      |
| 200000            | PT.           | ABYOR INTERNATIONAL       | ID         | 8568090111 | -     | 8                      |
| 200446            | PT.           | Accesindo Internusa       | ID         | -          | -     | 8                      |
| 200954            | CV.           | ADE                       | ID         | -          | -     | 8,                     |
| 200549            | CV.           | Adhy Artha Graha          | ID         | -          | -     | 8                      |
| 200001            | Bpk.          | ADI BASUKI                | ID         | -          | -     | <u>s</u>               |
| howing 1 to 10 of | 1,003 entries | First F                   | Previous 1 | 2 3 4      | 5     | 101 Next Last          |

Gambar 3 Halaman List Vendor

Data vendor tidak bisa diupdate kecuali nomor handphone dan email, jika ingin mengubah data seperti nama dan alamat maka harus diupdate pada SAP. Klik icon bandphone untuk menambah data/update data nomor *handphone* PIC, setelah itu akan muncul form seperti gambar dibawah.

|       | Update Kontak | ×   |
|-------|---------------|-----|
| No HP |               |     |
| Email |               |     |
|       | Sim           | ban |

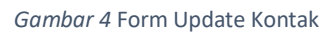

| 1. | Nomor HP | : Masukan nomor <i>handphone</i> PIC yang nantinya akan<br>digunakan untuk login di forsa, nomor handphone ini<br>juga berguna saat verifikasi mitra dan lupa <i>password</i> .<br>Masukan angka kurang dari 13 digit, nomor handphone<br>harus berbeda antara vendor satu dan lainnya. |
|----|----------|----------------------------------------------------------------------------------------------------|
| 2. | Email    | : Masukan email vendor gabungan antara karakter                                                                                                    |
|    |          | angka, huruf serta @ dan titik. Email berguna untuk                                                                                                    |
|    |          | mengirimkan notifikasi terkait proses dokumen.                                                                                                    |
| 3. | Simpan   | : Klik simpan jika data yang telah diinputkan benar. akan                                                                                                    |
|    |          | terdapat notif Menambahkan kontak berhasil jika data berhasil tersimpan namun akan terdapat notif jika data yg diinputkan tidak sesuai.                                                                                                    |
| 4. | Cari     | : Masukan id vendor/nama vendor pada kotak pencarian                                                                                                    |
|    |          | Cari id vendor lalu tekan enter untuk                                                                                                    |
|    |          | menemukan vendor berdasarkan nama atau id.                                                                                                    |

4.3.4. Format Upload

Menu ini digunakan untuk mengupload data-data yang akan digunakan pada aplikasi Fo. Sebelum melakukan upload pastikan format file yang akan diupload sudah sesuai ketentuan berikut ini :

- 1. Menggunakan format excel atau xlsx.
- 2. Tanpa FORMAT CELL, FORMULA.
- 3. File vendor yang akan di upload terdiri dari 15 kolom berisi Id Mitra, Jenis Mitra, Nama Mitra, Alamat, Kota, Provinsi, KodePos, No Telpon Kantor, Mobile Phone, Email, NPWP, Nama Bank, Cabang Bank, Nama Rekening, Nomor Rekening.
- 4. File PO yang akan di upload terdiri dari 12 kolom berisi ID PO, Nama Pekerjaan, Nomor Kontrak, Tanggal PO, Nomor Addendum, Id Mitra,

Nama Mitra, ID PPK, Id Fund, Nilai Kontrak, Yang Belum terbayar, Yang Sudah Terbayar.

- 5. File BA yang belum di invoice akan diupload terdiri dari 3 kolom berisi Id PO, Besaran BA, No BAPPHP.
- 6. File Tagihan yang akan di upload terdiri dari 5 kolom berisi Id Tagihan Parking PPK, Id Tagihan Posting PPSPM, Id PO, No BAPPHP, Nilai Tagihan.
- 7. File yang di upload berukuran maksimal 2 MB

Urutan upload file data SAP adalah sebagai berikut :

- 1. Vendor
- 2. PO
- 3. BA
- 4. Tagihan

| SAP PO      |
|-------------|
| SAP Vendor  |
| SAP BA      |
| SAP Tagihan |
|             |

Gambar 5 Menu Upload Sesuai Penempatan

Jika data tidak sesuai maka akan ada notif pesan error dengan kolom

mana yang error. Jika format sudah sesuai klik icon  $\bigcirc$  disebelah admin maka akan muncul tampilan seperti gambar di bawah. Pilih penempatan upload sesuai dengan data yang akan diupload. Gambar di bawah merupakan untuk mengupload data vendor.

| Kamis, 19-03-2020       | • | (150000) Admin | θ |
|-------------------------|---|----------------|---|
| Upload SAP Vendor       |   | Kembali        |   |
| Upload                  |   |                |   |
|                         |   |                |   |
|                         |   |                |   |
| Drag and drop file here |   |                |   |
| Maximum 2MB File Size   |   |                |   |

Gambar 6 Halaman Upload SAP Vendor

Klik pada area kotak bertuliskan "Drag and Drop File here" maka pop up open file akan muncul untuk memilih file yang akan diupload. Setelah itu klik dan kemudian tunggu beberapa saat sampai terdapat notif upload berhasil.

| SAP | PO Upload PO        | Cari PO/BAPPHP                                              |                            |             | Kembali           |  |
|-----|---------------------|-------------------------------------------------------------|----------------------------|-------------|-------------------|--|
|     | Purchasing Document | ВАРРНР                                                      | 1P Nilai Kontrak/PO        |             | Tanggal Dokumen 👫 |  |
| Ð   | 450000829           | 2005/BAST-P/INFRA/BAKTI/KOMINFO/02/2020                     | 548.522.436                | 290.592.369 | 22/06/2020        |  |
| F   | ekerjaan : Sewa Lay | vanan Perangkat Remote Terminal Ground Segment BTS<br>2019) | LINTAS 22 Lokasi (New Site |             |                   |  |
| Ð   | 450000770           | 2103/BAST-P/INFRA/BAKTI/KOMINFO/02/2020                     | 4.850.610.435              | 406.541.826 | 22/06/2020        |  |

#### Gambar 7 Halaman Upload PO

Gambar di atas merupakan halamn untuk upload data PO. Data tersebut akan tampil jika upload dokumen sudah sampai BA. Jika saat upload data

Invalid Id PO: 450000829 tagihan terdapat notif maka id po tersebut tidak ada datanya silahkan cari di "Upload SAP PO" kemudian

masukan nomor id po pada box search

kemudian tekan enter. Jika data tidak ada maka silahkan upload Data PO dengan kelengkapan data yang dibutuhkan.

Cari PO/BAPPHP

# 4.3.5. User

User merupakan menu yang digunakan admin untuk mengelola data pengguna pada aplikasi front office seperti menambahkan, mengubah dan menghapus.

| User               |                    |           | + Tambah User | Cari nar | na     |
|--------------------|--------------------|-----------|---------------|----------|--------|
| Staf ID            | Nama 🔺             | Divisi    | Status Login  | Edit     | Delete |
| 150000             | Admin              | ADMIN     | 2             | ∠        | 8      |
| BKTPPK1            | Ahmad Aliyul M     | РРК       | Ł             | <u>/</u> | 8      |
| ВКТРРК8            | Eflin C Nirmala    | РРК       | Ł             | 1        | 8      |
| ВКТРРКЗ            | Elvanno Hatorangan | РРК       | Ł             | 1        | 8      |
| <b>BKTAGTPPK3B</b> | Fadel Muhammad     | STAFF PPK | <b>a</b>      | 1        | 8      |
| BKTPPK5            | Fadhilah Mathar    | РРК       | Ł             | 1        | 8      |
| 120000             | FO 1               | FO        | Ł             | 1        | 8      |
| 130000             | FO 2               | FO        | Ł             | 1        | 8      |
| BKTAGTPPK4B        | Irving Torrie      | STAFF PPK | <b>a</b>      | 1        | 8      |
| BKTAGTPPK5A        | Kheren Metalia     | STAFF PPK | <b>a</b>      | <u>×</u> | 8      |

Gambar 8 Halaman List User

+ Tambah User Klik tombol

untuk menampilkan form tambah user seperti

pada gambar di bawah.

|                     | Tambah User | ×      |
|---------------------|-------------|--------|
| Nama                |             |        |
| Staff ID            |             |        |
| No HP               |             |        |
| Email               |             |        |
| Divisi              | FO          |        |
| Status Login        | 0           |        |
| Password            |             |        |
| Konfirmasi Password |             |        |
|                     |             | Simpan |

#### Gambar 9 Form Tambah User

| 1. | Nama                | : Masukan nama pengguna berupa huruf dengan maksimal 35 karakter.                                                       |
|----|---------------------|----------------------------------------------------------------------------------------------------|
| 2. | Staf ID             | : Masukan id staf dengan kombinasi angka dan huruf.                                                                     |
| 3. | No HP               | : Masukan angka nomor handphone dengan maksimal kurang dari 13 karakter.                                                |
| 4. | Email               | : Masukan email gabungan antara karakter angka, huruf serta @ dan titik.                                                |
| 5. | Divisi              | : Pilih divisi user sesuai dengan posisi yang ada<br>pada list, terdiri dari FO, Staf PPK, PPK,<br>PPSPM dan Bendahara. |
| 6. | Status Login        | : Status ini berguna untuk mengaktif dan<br>nonaktifkan user tanpa perlu penghapus data.                                |
| 7. | Password            | : Kombinasi terdiri dan angka, huruf dan karakter.                                                                      |
| 8. | Konfirmasi Password | : inputan harus sama dengan field password.                                                                             |
| 9. | Simpan              | : Klik simpan jika data yg diinputka sudah benar.                                                                       |

Klik *icon* untuk melakukan update data seperti mengubah password, nama dan data lainnya setelah itu klik simpan. Klik icon untuk menghapus data secara permanen. Sebelum data terhapusakan terdapat konfirmasi apakah data benar akan dihapus, jika ya maka klik tombol yes jika tidak maka klik tombol no.

# 4.3.6. Laporan

Laporan merupakan menu yang digunakan untuk melihat data data yang berada di FO, kegunaannya untuk memantau keseluruhan dokumen yang sedang dikerjakan pada aplikasi FO.

| FRONT OFFICE | Senin, 23-03-2020        |                        |         |                   |             | •            | (150000) Admin      |
|--------------|--------------------------|------------------------|---------|-------------------|-------------|--------------|---------------------|
| Home         | LAPORAN PEKE             | RJAAN                  |         |                   |             | Cari No Rec  | / Penvedia jasa     |
| Vendor       |                          |                        |         | iotai Laporan : 4 | Currito hog |              |                     |
| User         | No Penerimaan<br>Dokumen | Penyedia Jasa          | Status  | Posisi            | Staff PPK   | Front Office | Waktu Penerimaan    |
| Laporan      |                          |                        |         |                   |             |              |                     |
| Logout       | 4500001394-001           | CV. ALDI INDAH JAYA    | Proses  | PPSPM             | -           | FO 2         | 22-03-2020 20:20:47 |
|              | 4500001408-002           | PT. SAMIJAYA CEMERLANG | Proses  | PPK               | Seni Sri D  | FO 2         | 23-03-2020 13:50:51 |
|              | 4500001394-001           | CV. ALDI INDAH JAYA    | Proses  | PPK               | -           | FO 1         | 23-03-2020 13:40:42 |
|              | -                        | PT. SAMIJAYA CEMERLANG | Pending |                   | -           |              |                     |
|              |                          |                        |         |                   |             |              |                     |

Gambar 10 Halaman Laporan Pekerjaan Admin

# 4.3.7. Riwayat Upload

Menu ini digunakan untuk melihat history dari hasil upload yang telah dilakukan sebelumnya.

| Home           | Riwayat Upload             | al Riwayat • 34 | Cari Q                                    | Paniang Data : 10 Y |
|----------------|----------------------------|-----------------|-------------------------------------------|---------------------|
| Vendor         | 1010                       | ar rawayat . 🕰  |                                           |                     |
| User           | Nama File                  | Target          | Status                                    | Tanggal Upload 👫    |
| Laporan        | x<br>II Tagihan.xlsx       | TAGIHAN         | success                                   | 02/07/2020 11:17:01 |
| Riwayat Upload | x<br>III Tagihan.xlsx      | TAGIHAN         | Invalid Column : Id Tagihan Posting PSPPM | 02/07/2020 11:16:15 |
| Pengaturan     | PO.xlsx                    | PO              | success                                   | 23/06/2020 13:30:35 |
| Logout         | PO 11062020.xlsx           | PO              | success                                   | 23/06/2020 13:30:06 |
|                | all data PO (1).XLSX       | PO              | success                                   | 23/06/2020 11:13:59 |
|                | XII Data tagihan 2020.XLSX | TAGIHAN         | success                                   | 23/06/2020 11:11:13 |

Gambar 11 Halaman Riwayat Upload

Berikut ini merupakan penjelasan dari status upload :

#### success

Data tersebut telah berhasil terupload.

Invalid Id PO: 450000829

2.

1.

Data Id po tersebut tidak ada di dalam sistem FO sehingga tidak bisa melakukan upload. Silahkan upload ulang data PO dengan berisi id po tersebut.

# Format tanggal tidak valid. (mm/dd/yyyy) . PO : 450000000,

3.

Format tanggal di file tersebut tidak sesuai format FO, silahkan ubah manual format pada file excel menjadi DD/MM/YYYY atau MM/DD/YYYY

Invalid Column : Id Tagihan Posting PSPPM

4.

Nama kolom tidak sesuai dengan format FO sesuai dengan point 4.3.4

# 4.3.8. Pengaturan

Menu ini digunakan untuk melakukan setting nomor DIPA yang digunakan pada SPM. Klik tombol Edit untuk melakukan perubahan pada masing-

masing DIPA yang ingin di ubah kemudian klik tombol Simpan

| Home           | Pengaturan  |                               |      | Kembali |
|----------------|-------------|-------------------------------|------|---------|
| User           |             |                               |      |         |
| Laporan        | DIPA TA     | 2020                          | Edit |         |
| Riwayat Upload | DIPA NUMBER | SP DIPA-059.08-1.638041/20203 | Edit |         |
| Pengaturan     | DIPA DATE   | 29 November 2019              | Edit |         |
| Logout         |             |                               |      |         |
|                |             |                               |      |         |

Gambar 12 Halaman Pengaturan

# 4.3.9.Logout

Klik "Logout" jika ingin keluar dari aplikasi FO.

- 4.2. Aplikasi Front office
  - 4.4.1.Login FO user role FO

Buka aplikasi FO sesuai dengan alamat url yang di berikan.

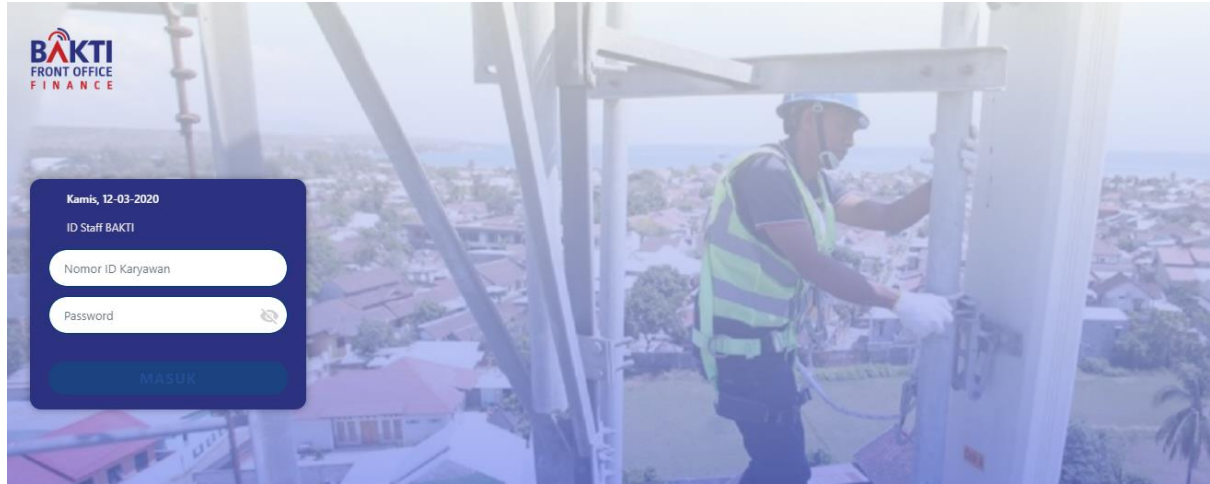

Gambar 13 Halaman Login FO

Menampilkan halaman login seperti gambar di atas, masukan nomor id petugas pada kolom nomor id staf setelah itu masukan password pada kolom password kemudian klik masuk atau tekan enter.

# 4.4.2. Antrian registrasi

Setelah berhasil login, staf fo akan berada di halaman antrian registrasi yang menampilkan list antrian pekerjaan yang telah mencetak antrian.

|                    | Kamis, 12     | -03-2020    |           |                    |                        |               |                | (120000) FO 1       |
|--------------------|---------------|-------------|-----------|--------------------|------------------------|---------------|----------------|---------------------|
| Antrian Registrasi | ANTR          | NAN REGISTR | ASI       |                    |                        |               | G              |                     |
| Antrian Tertunda   |               |             |           |                    |                        | Tota          | al Antrian : 2 |                     |
| Laporan            | No<br>Antriar | No Reg      | ID Vendor | Penyedia Jasa      | Purchasing<br>Document | Nilai Kontrak | Invoiced       | Tanggal<br>Register |
| Logout             |               |             |           |                    |                        |               |                |                     |
|                    | 005           | X5UOG96016  | 200228    | PT. TELEKOMUNIKASI | 4500001342             | 2.109.240.000 | 2.109.240.000  | 2020-03-12          |
|                    | 006           | RLVP0CRV13  | 200228    | PT. TELEKOMUNIKASI | 4500001340             | 2.035.530.000 | 2.035.530.000  | 2020-03-09          |
|                    |               |             |           |                    |                        |               |                |                     |
|                    |               |             |           |                    |                        |               |                |                     |

#### Gambar 14 Halaman Antrian Registrasi

Untuk melakukan pengecekan dokumen, klik salah satu data yang ada pada list. Setelah itu akan muncul tampilan seperti gambar di bawah.

| DAFTAF        | R ANTRIAN - 00     | 01                   |                 |            |                |                        |               |             | Kembali         |
|---------------|--------------------|----------------------|-----------------|------------|----------------|------------------------|---------------|-------------|-----------------|
| No<br>Antrian | No Reg             | Tanggal Kontrak      | ID Vendor       |            | Penyedia Jasa  | Purchasing<br>Document | Nilai Kontrak | Invoiced    | Tanggal Antrian |
| 001           | MXTWRYO017         | 2020-01-23           | 200228          | P          | T. TELEKOMUNIK | 4500001395             | 680.400.000   | 680.400.000 | 2020-03-13      |
| Dokum         | nen dinyatakan len | gkap / tidak lengkap | o, dan diterima | / ditolak. |                | 2                      |               |             |                 |
| Ceklist Ke    | elengkapan Dokumen |                      | Ke              | terangan   |                | Z                      |               |             |                 |
| Surat P       | Permohonan Pemb    | ayaran               |                 | 0          |                |                        |               |             |                 |
|               |                    |                      |                 | _          |                |                        |               |             |                 |
| Invoice       | 2                  |                      |                 | U          |                |                        |               |             |                 |
| Kwitan        | si                 |                      | 1               | 0          |                |                        |               |             |                 |
| BA PPH        | +P                 |                      |                 | 0          |                |                        |               |             |                 |
|               |                    |                      |                 | _          |                |                        |               |             |                 |
| BA Pen        | nbayaran           |                      |                 | 0          |                |                        |               |             |                 |
| BA Ser        | ah Terima          |                      |                 | 0          |                |                        |               |             |                 |
| BA Fak        | tur Pajak          |                      |                 | 0          |                |                        |               |             |                 |
| Dokum         | aen Lain-Iain      |                      |                 | •          |                |                        |               |             |                 |
| DOKUII        | 3                  |                      |                 | -          |                |                        |               |             |                 |
| Pilih PPk     | Ahmad Aliyul N     | И                    | •               |            |                | Kirim                  |               |             | Tolak           |

Gambar 15 Halaman Cek Kelengkapan Dokumen

- 1. Centang pada kotak *check box* untuk dokumen yang dirasa lengkap pada setiap bagian yang ada, jika dokumen tidak lengkap maka tidak perlu di centang.
- 2. Inputkan keterangan pada field yang ada di sebelah field centang, keterangan bersifat opsional.
- 3. Pilih PPK yang akan bertugas melakukan proses pengecekan kelengkapan dokumen.
- 4. Klik tombol "Kirim" jika data yang diproses akan dilanjutkan ke PPK untuk berikutnya diterbitkan format kelengkapan atau
- 5. Klik tombol "Tolak" jika data yang dikerjakan ditolak dengan alasan satu dan lain hal.
- 6. Data tersebut akan masuk ke menu laporan.

# 4.4.3.Antrian tertunda

Antrian tertunda merupakan list pekerjaan yang sudah melakukan registrasi tetapi belum melakukan cetak antrian.

| FONT OFFICE        | Senin, 23-03-2020              |                        |                        |                  |            | (120000) FO 1       |
|--------------------|--------------------------------|------------------------|------------------------|------------------|------------|---------------------|
| Antrian Registrasi | ANTRIAN TERTUNDA               |                        |                        |                  | Guia       | (                   |
| Antrian Tertunda   |                                |                        |                        | Total Antrian    | Carl n     | o reg / penyedia ja |
| Laporan            | No No Reg ID Vendor<br>Antrian | Penyedia Jasa          | Purchasing<br>Document | Nilai Kontrak/PO | Invoice    | Tanggal Register    |
| Logout             | - AW359ZTL10 200201            | PT. SAMIJAYA CEMERLANG | 4500001408             | 191.184.070      | 89.297.175 | 2020-03-23          |

#### Gambar 16 Halaman Antrian Tertunda

# 4.4.4.Laporan

\_

Laporan merupakan menu yang digunakan fo terkait data pekerjaan yang sudah dikerjakan baik diterima maupun di tolak dan dapat melihat template kelengkapan dokumen yang dihasilkan dari data pekerjaan tersebut.

|                          |                         |         |           | Total Laporan : <b>14</b> | Carl No Reg  | / Penyedia Jasa     |
|--------------------------|-------------------------|---------|-----------|---------------------------|--------------|---------------------|
| No Penerimaan<br>Dokumen | Penyedia Jasa           | Status  | Posisi    | Staff PPK                 | Front Office | Waktu Penerimaan    |
| 4500001392-001           | PT. INFOKOM ELEKTRINDO  | Ditolak | РРК       | Staff PPK                 | FO 1         | 08-03-2020 19:52:05 |
| 4500001336-002           | PT. DWI TUNGGAL PUTRA   | Selesai | BENDAHARA | Staff PPK                 | FO 1         | 07-03-2020 19:50:11 |
| 4500001393-003           | PT. INFOKOM ELEKTRINDO  | Proses  | FO        | Staff PPK                 | FO 1         | 07-03-2020 19:13:09 |
| 4500001337-001           | PT. DWI TUNGGAL PUTRA   | Selesai | BENDAHARA | -                         | FO 2         | 08-03-2020 00:25:13 |
| 4500001357-002           | PT. INFOKOM ELEKTRINDO  | Selesai | BENDAHARA | Staff PPK                 | FO 1         | 09-03-2020 00:02:02 |
| 4500001352-001           | PT. DWI TUNGGAL PUTRA   | Selesai | BENDAHARA | Staff PPK                 | FO 1         | 09-03-2020 10:33:05 |
| 4500001351-002           | PT. DWI TUNGGAL PUTRA   | Ditolak | РРК       | Staff PPK                 | FO 1         | 09-03-2020 16:41:05 |
| 4500001341-002           | PT. TELEKOMUNIKASI INDO | Proses  | РРК       | Sharon Had                | FO 1         | 12-03-2020 12:38:29 |
| 4500001401-001           | PT. TELEKOMUNIKASI INDO | Selesai | BENDAHARA | Sharon Had                | FO 1         | 12-03-2020 11:46:51 |
| 4500001395-001           | PT. TELEKOMUNIKASI INDO | Proses  | FO        | -                         | FO 1         | 13-03-2020 10:50:21 |

#### Gambar 17 Halaman Laporan Pekerjaan

Pada menu ini dapat mengetahui setiap data yang telah di proses dengan keterangan status:

- Proses : Data tersebut sedang di proses oleh staf bakti dengan status sementara di terima.
- Selesai : Data tersebut sudah selesai di proses sehingga sudah terbit SP2D.
- Ditolak : Data tersebut ditolak dan tidak bisa di proses ke tahap selanjutnya.

| LAPORAN PEKERJAAN - 4500001               | 395-001                        |                                                      |                                                                                                    | Kembali |
|-------------------------------------------|--------------------------------|------------------------------------------------------|----------------------------------------------------------------------------------------------------|---------|
| Tanggal Register : 2020-03-13             | No Antrian : <b>001</b>        | No Reg : MXTWRY0017                                  | Waktu Penerimaan : 13-03-2020 10:50:                                                                                             | 21      |
| No Penerimaan Dokumen :<br>4500001395-001 |                                |                                                      | Front Office : FO 1                                                                                                    |         |
| Tanggal Kontrak :<br>2020-01-23           | ID Vendor :<br>200228          | Penyedia Jasa :<br>PT. TELEKOMUNIKASI INDONESIA, TBK | Staf PPK         :-         1           PPK         : Ahmad Aliyul M            PPSPM         :-            Bendahara         :- |         |
| Purchasing Document :<br>4500001395       | Nilai Kontrak :<br>680.400.000 | Invoiced :<br>680.400.000                            | Status : Dokumen Diterima                                                                                                    |         |
| Ceklist Kelengkapan Dokumen               | FO                             | Keterangan                                           |                                                                                                    |         |
| Surat Permohonan Pembayaran               | ✓                              | ada                                                  |                                                                                                    |         |
| Kuitansi                                  | ✓                              | ada                                                  |                                                                                                    |         |
| Invoice                                   | ✓                              | ada                                                  |                                                                                                    |         |
| BA PPHP                                   | ✓                              | -                                                    |                                                                                                    |         |
| BA Pembayaran                             | ✓                              | -                                                    |                                                                                                    |         |
| BA Serah Terima                           | ✓                              | ada                                                  |                                                                                                    |         |
| Faktur Pajak                              | ✓                              | ada                                                  |                                                                                                    |         |
| Dokumen lain-lain                         | ✓                              | ada                                                  |                                                                                                    |         |
| 2                                         |                                |                                                      |                                                                                                    |         |
| Surat FO layanan Penagihan                |                                |                                                      |                                                                                                    |         |

Gambar 18 Halaman Display Laporan Pekerjaan

Data yang di klik akan menampilkan seperti gambar di atas dan dapat mengetahui petugas mana yang mengerjakan. Klik Surat FO layanan Penagihan untuk melihat surat FO kelengkapan dokumen sesuai ketentuan peraturan direktur utama.

#### KEMENTERIAN KOMUNIKASI DAN INFORMATIKA BADAN AKSEBILITAS TELEKOMUNIKASI DAN INFORMASI

#### FORMAT KELENGKAPAN DOKUMEN TAGIHAN KONTRAKTUAL

Tanggal Nomor Surat : 24/02/2020 Nomor Dokumen : 4500001511 : PT. PALAPA RING BARAT Nama Penyedia Pekerjaan : Jasa Layanan AP Palapa Ring Peket Barat 2020, TIDAK ADA ADA KETERANGAN 1. Surat Permohonan Pembayaran ~ 2. Kuitansi . 3. Invoice ¥ 4. BA PPHP 0201/PRB/PD-DIR/III/2020 ~ 5. BA Pembayaran ~ 6. BA Serah Terima ÷ 7. Faktur Pajak v ¥ 8. Dokumen lain-lain Dokumen Dinyatakan Lengkap/Tidak Lengkap, dan Diterima/Ditolak Pada Tanggal : 24/03/2020 Diketahui Penyedia Jasa Petugas Front Office PT. PALAPA RING BARAT FO 1 Diteruskan Pada Tanggal : 24/03/2020 PPK Ahmad Aliyul M

Gambar 19 Format Kelengkapan Dokumen Tagihan

Sementara gambar di bawah merupakan Surat FO Penolakan dokumen sesuai dengan ketentuan peraturan direktur utama.

#### KEMENTERIAN KOMUNIKASI DAN INFORMATIKA BADAN AKSEBILITAS TELEKOMUNIKASI DAN INFORMASI

#### FORMAT KELENGKAPAN DOKUMEN TAGIHAN KONTRAKTUAL

| Tanggal Nomor Surat                                                                          | : 2020-01-09                             |                                                    |                           |                      |
|----------------------------------------------------------------------------------------------|------------------------------------------|----------------------------------------------------|---------------------------|----------------------|
| Nomor Dokumen                                                                                | : 4500001351                             |                                                    |                           |                      |
| Nama Penyedia                                                                                | : PT. DWI TUNGGAL PUTRA                  |                                                    |                           |                      |
|                                                                                              | Layanan VSAT Al, 300 Lokasi 2 Mbps KU B  | a,Layanan V                                        | SAT AI, 300 Lokasi 2 Mbps | KU Ba,Layanan VSAT A |
| 300 Lokasi 2 Mbps KU Ba,Layanan VSAT<br>Pekerjaan :<br>Mbps KU Ba,Layanan VSAT AI, 300 Lokas |                                          | , 300 Lokasi                                       | 2 Mbps KU Ba,Layanan VS   | SAT AI, 300 Lokasi 2 |
|                                                                                              |                                          | 2 Mbps KU Ba,Layanan VSAT Al, 300 Lokasi 2 Mbps KU |                           |                      |
|                                                                                              | Ba,Layanan VSAT Al, 300 Lokasi 2 Mbps Kl | J Ba,                                              |                           |                      |
|                                                                                              |                                          | ADA                                                | TIDAK ADA                 | KETERANGAN           |
| 1. Surat Permohonan                                                                          | Pembayaran                               |                                                    | ~                         |                      |
| 2. Kuitansi                                                                                  |                                          |                                                    | ~                         |                      |
| 3. Invoice                                                                                   |                                          |                                                    | ~                         |                      |
| 4. BA PPHP                                                                                   |                                          |                                                    | ~                         |                      |
| 5. BA Pembayaran                                                                             |                                          |                                                    | ~                         |                      |
| 6. BA Serah Terima                                                                           |                                          |                                                    | ~                         |                      |
| 7. Faktur Pajak                                                                              |                                          |                                                    | ~                         | terima               |

~

8. Dokumen lain-lain

Dokumen Dinyatakan <del>Lengkap</del>/Tidak Lengkap, dan <del>Diterima</del>/Ditolak

Pada Tanggal : 09-03-2020

Diketahui Penyedia Jasa

Petugas Front Office

Gambar 20 Format Ketidak Lengkapan Dokumen Tagihan

# 4.4.5.Logout

Klik "Logout" jika ingin keluar dari aplikasi FO.

# 4.5. Aplikasi FO PPK

# 4.5.1. Login FO user login PPK

Buka aplikasi FO sesuai dengan alamat url yang di berikan serta masukan id petugas pada kolom nomor id staf dan password pada kolom password yang telah di berikan kemudian klik masuk atau tekan enter.

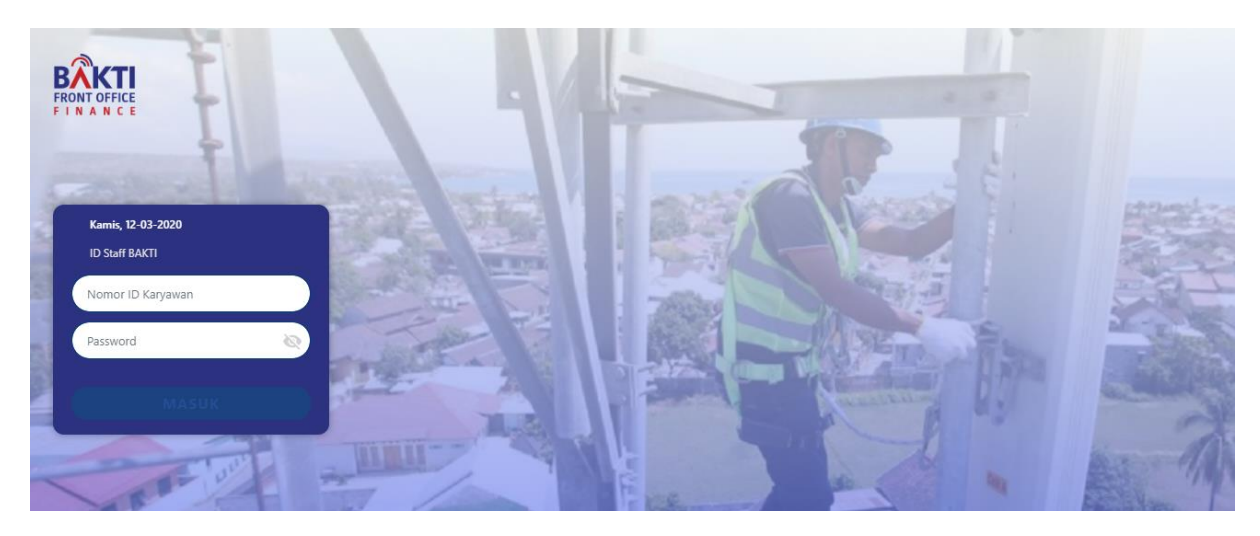

Gambar 21 Halaman Login PPK

# 4.5.2.Daftar pekerjaan

Setelah berhasil login, PPK akan berada di halaman daftar pekerjaan yang menampilkan list data pekerjaan yang kirimkan oleh petugas Fo. List tersebut hanya akan menampilkan data pekerjaan per masing-masing PPK yang telah di pilih oleh petugas Fo.

| Daftar Pekerjaan | DAFTAR PEKERJA           | AN             |              |                         |                        |                           | Cari No P       | log / Popyodia I       |
|------------------|--------------------------|----------------|--------------|-------------------------|------------------------|---------------------------|-----------------|------------------------|
| Laporan          |                          |                |              |                         |                        | Total Pekerjaan :         |                 | leg / Fellyedia 5      |
| Logout           | No Penerimaan<br>Dokumen | Staf PPK       | ID<br>Vendor | Penyedia Jasa           | Purchasing<br>Document | Nilai Kontrak/PO          | Invoice         | Waktu<br>Penugasan     |
|                  | 4500000829-001           | -              | 200014       | PT. APLIKANUSA          | 4500000829             | 548.522.436               | 290.592.369     | 02/07/2020<br>11:52:07 |
|                  |                          |                |              |                         |                        |                           |                 |                        |
|                  |                          |                |              |                         |                        |                           |                 |                        |
|                  |                          |                |              |                         |                        |                           |                 |                        |
|                  |                          |                |              |                         |                        |                           |                 |                        |
|                  | 1                        | Menunggu Pener | imaan Dokume | n 🕑 Ditugaskan Kepada : | Staf 🖸 Diselesaika     | n Oleh Staf 🛛 🕑 Dikembali | ikan Oleh PPSPM |                        |

Gambar 22 Halaman Daftar Pekerjaan PPK

Berikut ini merupakan keterangan status dari masing-masing warna :

- Abu : data tersebut telah dikirimkan oleh FO dan menunggu dokumen fisik diserahkan ke PPK.
- Kuning : data tersebut telah di tugaskan kepada staf ppk.
- Orange: data tersebut sudah selesai di cek oleh staf ppk.
- Merah : data tersebut di kembalikan dari PPSPM.

Setelah itu klik salah satu data pada list untuk melakukan pemilihan staf ppk yang akan mengecek kelengkapan dokumen. Jika status "Menunggu Dokumen" artinya dokumen tersebut belum di serahkan secara fisik dari Fo ke PPK.

#### DAFTAR PEKERJAAN - 4500001394-001

| Dokumen Otomatis Diterima Dalam <b>05:15:03</b>  |                                     |                                        |              |                                               |  |
|--------------------------------------------------|-------------------------------------|----------------------------------------|--------------|-----------------------------------------------|--|
| Tanggal Register : <b>26/03/2020</b>             | No Antrian : <b>001</b>             | No Reg                                 | : G8JMGBXR15 | Waktu Penerimaan : <b>26/03/2020 11:13:33</b> |  |
| No Penerimaan Dokumen :<br><b>4500001394-001</b> |                                     |                                        |              | Front Office : FO 1                           |  |
| Tanggal Dokumen :<br>22/01/2020                  | ID Vendor :<br><b>200005</b>        | Penyedia Jasa :<br>CV. ALDI INDAH JAYA |              | Staff PPK :<br>PPK : <b>Rany Astikawaty</b>   |  |
| Purchasing Document :<br>4500001394              | Nilai Kontrak/PO :<br>8.266.770.200 | Invoice :<br>589.749.600               |              | Status :<br>menunggu dokumen                  |  |
| Ceklist Kelengkapan Dokumen                      | FO                                  | РРК                                    | Keterangan   |                                               |  |
| Surat Permohonan Pembayaran                      | -                                   |                                        |              |                                               |  |
| Kuitansi                                         | ~                                   | 0                                      |              |                                               |  |
| Invoice                                          |                                     |                                        |              |                                               |  |

Gambar 23 Halaman Menunggu Dokumen

Status dokumen akan otomatis berubah menjadi diterima setelah pukul 16:30 jika lewat dari jam 12:00 dokumen otomatis akan diterima besok hari WIB. setelah pukul 12:00

# No Parking Tidak Tersedia

jika terdapat notif seperti itu maka silahkan hubungi admin untuk melakukan upload data tagihan yang berisi data no parking yang akan di proses atau dilakukan pengecekan. Jika masih terdapat notif tersebut maka BAPPHP di data BA dengan BAPPHP data tagihan berbeda.

| DAFTAR PEKERJAAN - 45000                  | 01408-002                                |                                      |                | Kembal                                         |  |
|-------------------------------------------|------------------------------------------|--------------------------------------|----------------|------------------------------------------------|--|
| Tanggal Register : <b>23-03-2020</b>      | No Antrian : <b>002</b>                  | No Reg : <b>9X2I</b>                 | KXKIUC8        | Waktu Penerimaan : <b>23-03-2020 13:41:48</b>  |  |
| No Penerimaan Dokumen :<br>4500001408-002 |                                          |                                      |                | Front Office : FO 2                            |  |
| Tanggal Dokumen :<br>03-02-2020           | ID Vendor :<br>200201                    | Penyedia Jasa<br><b>PT. SAMIJAYA</b> | :<br>CEMERLANG | Staff PPK :<br>PPK : <b>Elvanno Hatorangan</b> |  |
| Purchasing Document :<br>4500001408       | Nilai Kontrak/PO :<br><b>191.184.070</b> | Invoice :<br>82.488.945              |                | Status :<br>proses penerbitan spp ppk          |  |
| Pilih Staff PPK                           |                                          |                                      |                |                                                |  |
| Seni Sri Damayanti                        | ▼ Kirim                                  |                                      |                |                                                |  |
| Ceklist Kelengkapan Dokumen               | FO                                       | РРК Ко                               | eterangan      |                                                |  |
| Surat Permohonan Pembayaran               | ~                                        |                                      |                | B                                              |  |
| Kuitansi                                  | ~                                        |                                      |                |                                                |  |
|                                           | -                                        | -                                    |                | -                                              |  |

Gambar 24 Halaman Pemilihan Staf PPK

21

Dokumen yang sudah diterima akan seperti pada gambar di atas, pilih Staf PPK yang akan melakukan pengecekan kelengkapan dokumen tagihan setelah itu klik tombol <sup>Kirim</sup> maka data yang tadi di proses akan menjadi warna kuning, setelah Staf PPK melakukan pengecekan dan penginputan form SPP yang berisi fund, mak, nominal, PPN, PPh, keterangan pembayaran dan dikirimkan kembali ke PPK. PPK mengecek ulang data yang telah dikerjakan dan kirimkan oleh Staf, PPK dapat melakukan perubahan data jika ada yang tidak sesuai. Klik tombol <sup>Kirim</sup> jika data tersebut sudah sesuai dan akan diterbitkan SPP atau klik tombol

jika data tersebut ditolak karena alasan satu dan lain hal.

| Surat Permintaan | Pembayaran                |                      |                         |      |                      |       |
|------------------|---------------------------|----------------------|-------------------------|------|----------------------|-------|
| FUND :           |                           |                      |                         |      |                      |       |
| 2059650042       |                           |                      |                         |      |                      |       |
| MAK :            | Nominal :                 | PPN :                | PPh :                   |      | Nilai yang dibayar : |       |
|                  |                           |                      |                         | 21 • | Rp.xxx               | +     |
| Untuk Pembayara  | n :                       |                      |                         |      |                      |       |
| Jasa Building Ma | nagement dan Frontliner H | Kantor BAKTI Bulan . | Januari dan Februari 20 | 20   |                      | li.   |
|                  |                           |                      |                         |      |                      | Kirim |

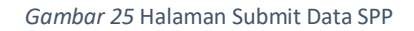

Setelah itu akan muncul pop up untuk konfirmasi data yang diproses sudah sesuai. Jika ya maka klik tombol "Ya" jika tidak maka klik tombol "Tidak". Data tersebut akan masuk ke menu laporan.

| DAFTAR PEKERJAAN - 45000                         | 01394-001                                  |                         |            | Kembali                                |
|--------------------------------------------------|--------------------------------------------|-------------------------|------------|----------------------------------------|
|                                                  |                                            |                         |            |                                        |
| langgal Register : 26/03/2020                    | No Antrian : 001                           | No Reg : G              | 8JMGBXR15  | Waktu Penerimaan : 26/03/2020 11:13:33 |
| No Penerimaan Dokumen :<br><b>4500001394-001</b> |                                            |                         |            | Front Office : FO 1                    |
| Tanggal Dokumen :                                | ID Vendor :                                | Penyedia Ja             | asa :      | Staff PPK : Muhammad Annas Ramadhan    |
| 22/01/2020                                       | 200005                                     | CV. ALDI IN             | IDAH JAYA  | PPK : Rany Astikawaty                  |
| Purchasing Document :<br>4500001394              | Nilai Kontrak/PO :<br><b>8.266.770.200</b> | Invoice :<br>589.749.60 | 0          | Status :<br>dikembalikan ke ppk        |
|                                                  |                                            |                         |            |                                        |
|                                                  |                                            | lerima Doku             | umen 🗸     |                                        |
| Ceklist Kelengkapan Dokumen                      | FO                                         | РРК                     | Keterangan |                                        |
| Surat Permohonan Pembayaran                      | -                                          |                         |            |                                        |
| Kuitansi                                         | ~                                          |                         |            |                                        |
| Invoice                                          | ~                                          |                         |            |                                        |

Gambar 26 Pengembalian oleh PPSPM

Data yang ditolak oleh PPSPM seperti gambar diatas dengan keterangan status "Dikembalikan ke PPK" serta PPK harus melakukan klik tombol "Terima Dokumen" jika ingin melakukan pengecekan kembali atas pekerjaan yang dikembalikan.

4.5.3.Laporan

Laporan merupakan menu yang digunakan PPK terkait data pekerjaan yang sudah dikerjakan baik diterima maupun ditolak dan dapat melihat template yang dihasilkan dari data pekerjaan tersebut yaitu FO Kelengkapan, SPP Penerimaan dan SPP Penolakan.

| LAPORAN PEKERJAAN        |                         |         | Total Laporan : 10 | Cari No Reg | / Penyedia jasa 🛛 🔍 |                     |
|--------------------------|-------------------------|---------|--------------------|-------------|---------------------|---------------------|
| No Penerimaan<br>Dokumen | Penyedia Jasa           | Status  | Posisi             | Staff PPK   | Front Office        | Waktu Penerimaan    |
| 4500001390-001           | PT. INFOKOM ELEKTRINDO  | Selesai | BENDAHARA          | -           | FO 1                | 06-03-2020 14:16:09 |
| 4500001388-002           | PT. INFOKOM ELEKTRINDO  | Proses  | РРК                | Staff PPK   | FO 1                | 06-03-2020 16:50:48 |
| 4500001391-004           | PT. INFOKOM ELEKTRINDO  | Proses  | PPSPM              | Staff PPK   | FO 1                | 07-03-2020 15:24:24 |
| 4500001392-001           | PT. INFOKOM ELEKTRINDO  | Ditolak | РРК                | Staff PPK   | FO 1                | 08-03-2020 19:52:05 |
| 4500001336-002           | PT. DWI TUNGGAL PUTRA   | Selesai | BENDAHARA          | Staff PPK   | FO 1                | 07-03-2020 19:50:11 |
| 4500001357-002           | PT. INFOKOM ELEKTRINDO  | Selesai | BENDAHARA          | Staff PPK   | FO 1                | 09-03-2020 00:02:02 |
| 4500001352-001           | PT. DWI TUNGGAL PUTRA   | Selesai | BENDAHARA          | Staff PPK   | FO 1                | 09-03-2020 10:33:05 |
| 4500001351-002           | PT. DWI TUNGGAL PUTRA   | Ditolak | РРК                | Staff PPK   | FO 1                | 09-03-2020 16:41:05 |
| 4500001341-002           | PT. TELEKOMUNIKASI INDO | Proses  | РРК                | Sharon Had  | FO 1                | 13-03-2020 13:26:36 |

Gambar 27 Halaman Laporan Pekerjaan PPK

Pada menu ini dapat mengetahui setiap data yang telah di proses dengan keterangan status:

- Proses : Data tersebut sedang di proses oleh staf bakti dengan status sementara di terima.
- Selesai : Data tersebut sudah selesai di proses sehingga sudah terbit SP2D.
- Ditolak : Data tersebut ditolak dan tidak bisa di proses ke tahap selanjutnya.

#### LAPORAN PEKERJAAN - 4500001341-002

| No Antrian : 002                 |                                                                               | No Reg : 35SIELD9                                                                                                    | 914                                                                                                    | Waktu Penerimaan : 12-03-2020 11:42:25                                                                                                    |
|----------------------------------|-------------------------------------------------------------------------------|----------------------------------------------------------------------------------------------------|----------------------------------------------------------------------------------------------------|----------------------------------------------------------------------------------------------------|
|                                  |                                                                               |                                                                                                    |                                                                                                    | Front Office : FO 1                                                                                                    |
| ID Vendor :<br>200228            |                                                                               | Penyedia Jasa :<br>PT. TELEKOMUNIKA                                                                                                    | ASI INDONESIA, TBK                                                                                          | Staf PPK : Sharon Hadiwibowo<br>PPK : Ahmad Aliyul M<br>PPSPM : -<br>Bendahara :-                                                                                                    |
| Nilai Kontrak :<br>5.273.100.000 |                                                                               | Invoiced :<br>646.380.000                                                                                                    |                                                                                                    | Status : penerbitan spp ppk                                                                                                    |
|                                  | FO                                                                            | РРК                                                                                                    | Keterangan                                                                                                  |                                                                                                    |
|                                  | -                                                                             | -                                                                                                    | -                                                                                                    |                                                                                                    |
|                                  | -                                                                             | -                                                                                                    | -                                                                                                    |                                                                                                    |
|                                  | -                                                                             | -                                                                                                    | -                                                                                                    |                                                                                                    |
|                                  | -                                                                             | -                                                                                                    | -                                                                                                    |                                                                                                    |
|                                  | -                                                                             | -                                                                                                    | -                                                                                                    |                                                                                                    |
|                                  | -                                                                             | -                                                                                                    | -                                                                                                    |                                                                                                    |
|                                  | -                                                                             | -                                                                                                    | testing undefined                                                                                           |                                                                                                    |
|                                  | ×                                                                             | -                                                                                                    | -                                                                                                    |                                                                                                    |
|                                  |                                                                               | -                                                                                                    |                                                                                                    |                                                                                                    |
|                                  |                                                                               | -                                                                                                    |                                                                                                    |                                                                                                    |
|                                  |                                                                               | -                                                                                                    |                                                                                                    |                                                                                                    |
|                                  |                                                                               | -                                                                                                    | testing undefined 2                                                                                         |                                                                                                    |
|                                  |                                                                               | ×                                                                                                    |                                                                                                    |                                                                                                    |
| aran                             |                                                                               |                                                                                                    |                                                                                                    |                                                                                                    |
|                                  | No Antrian : 002<br>ID Vendor :<br>200228<br>Nilai Kontrak :<br>5.273.100.000 | No Antrian : 002<br>ID Vendor :<br>200228<br>Nilai Kontrak :<br>5.273.100.000<br>FO<br>-<br>-<br>-<br>-<br>-<br>-<br>-<br>-<br>-<br>-<br>-<br>-<br>- | No Antrian : 002 No Reg : 35SIELDS ID Vendor : 200228 PT. TELEKOMUNIKA Nilai Kontrak : 5.273.100.000 FO PPK | No Antrian : 002 No Reg : 35SIELD914  ID Vendor : Penyedia Jasa : PT. TELEKOMUNIKASI INDONESIA, TBK  Nilai Kontrak : Invoiced : 646.380.000  FO PPK Keterangan  FO PPK Keterangan  FO PPK I Eeting undefined  FO I I I I I I I I I I I I I I I I I I I |

Gambar 28 Halaman Display Laporan Pekerjaan PPK

Jika salah satu data di klik akan menampilkan seperti gambar di atas dan menampilkan keterangan nama-nama petugas yang memproses data

tersebut. Klik untuk melihat SPP yang telah terbit.

#### KEMENTERIAN KOMUNIKASI DAN INFORMATIKA BADAN AKSEBILITAS TELEKOMUNIKASI DAN INFORMASI

### SURAT PERMINTAAN PEMBAYARAN Jenis : Pembayaran Langsung

| Purchase Order<br>Parking No                         | : 4500001352<br>: 2059612011,                | Posting Date : 13-03-2020 |
|------------------------------------------------------|----------------------------------------------|---------------------------|
| Atas Dasar<br>DIPA BAKTI TA<br>Nomor DIPA<br>Tanggal | :<br>: 2020<br>: DIPA/2020/001<br>: 04 Maret |                           |

Saya yang bertanda tangan di bawah ini selaku Pejabat Pembuat Komitmen mengajukan permintaan pembayaran kepada PPSPM :

| Sebesar          | : Rp. 5.000.000                     |
|------------------|-------------------------------------|
| Kepada           | : PT. DWI TUNGGAL PUTRA             |
| Untuk Pembayaran | : test form spp di staff hari senin |

Dibebankan pada Akun : 111,

Dilengkapi Dengan ADA TIDAK 1. Surat Permohonan Pembayaran ~ ~ 2. Kuitansi ~ 3. Invoice 4. Faktur Pajak ~ ~ 5. BA Pembayaran ~ 6. BA Pemeriksaan Hasil Pekerjaan ~ 7. BA Serah Terima Hasil Pekerjaan ~ 8. Copy Kontrak ~ 9. Ringkasan Kontrak ~ 10. Copy Jaminan

\*centang untuk dokumen yang dipersyaratkan

Adapun dokumen lainnya yang dibutuhkan sebagai kelengkapan pembayaran menjadi tanggung jawab kami selaku Pejabat Pembuat Komitmen.

Verifikator,

a.n Kuasa Pengguna Anggaran Pejabat Pembuat Komitmen

Ahmad Aliyul M

NUD/NUK

Gambar 29 Format SPP Penerimaan

Sementara gambar di bawah merupakan format SPP penolakan sesuai ketentuan peraturan direktur utama.

# KEMENTERIAN KOMUNIKASI DAN INFORMATIKA BADAN AKSEBILITAS TELEKOMUNIKASI DAN INFORMASI

# FORMAT PENOLAKAN DOKUMEN TAGIHAN KONTRAKTUAL

Nomor Surat : PPK-R/20200309/3

Tanggal Surat : 13-03-2020

Yth : Penyedia PT. DWI TUNGGAL PUTRA

#### Diberitahukan bahwa tagihan :

| Tanggal   | : 2020-01-09                                                                                                  |
|-----------|----------------------------------------------------------------------------------------------------|
| Nomor     | : 4500001351                                                                                                  |
| Nilai     | : 4.500.000.000                                                                                               |
| Pekerjaan | Layanan VSAT AI, 300 Lokasi 2 Mbps KU Ba, Layanan VSAT AI, 300 Lokasi 2 Mbps KU Ba, Layanan VSAT AI, 300      |
|           | Lokasi 2 Mbps KU Ba, Layanan VSAT AI, 300 Lokasi 2 Mbps KU Ba, Layanan VSAT AI, 300 Lokasi 2 Mbps KU Ba,      |
|           | :<br>Layanan VSAT AI, 300 Lokasi 2 Mbps KU Ba, Layanan VSAT AI, 300 Lokasi 2 Mbps KU Ba, Layanan VSAT AI, 300 |
|           | Lokasi 2 Mbps KU Ba,                                                                                          |

Belum dapat dibayarkan dengan alasan :

|                                   | KETERANGAN |
|-----------------------------------|------------|
| 1. Surat Permohonan Pembayaran    | -          |
| 2. Kuitansi                       | -          |
| 3. Invoice                        | -          |
| 4. BA PPHP                        | -          |
| 5. BA Pembayaran                  | -          |
| 6. BA Serah Terima                | -          |
| 7. Faktur Paiak                   | terima     |
| 8 Dokumen Lain-Jain               | ditolak    |
| 9. BA Pemeriksaan Hasil Pekeriaan | -          |

Pejabat Pembuat Komitmen

Ahmad Aliyul M

Tembusan :

1. Petugas Front Office

Gambar 30 Format SPP Penolakan

# 4.5.4.Logout

Klik "Logout" jika ingin keluar dari aplikasi FO.

# 4.6. Aplikasi FO Staf PPK

4.6.1.Login FO user role staf ppk

Buka aplikasi FO sesuai dengan alamat url yang di berikan serta masukan id petugas pada kolom nomor id staf dan password pada kolom password yang telah di berikan kemudian klik tombol masuk atau tekan enter.

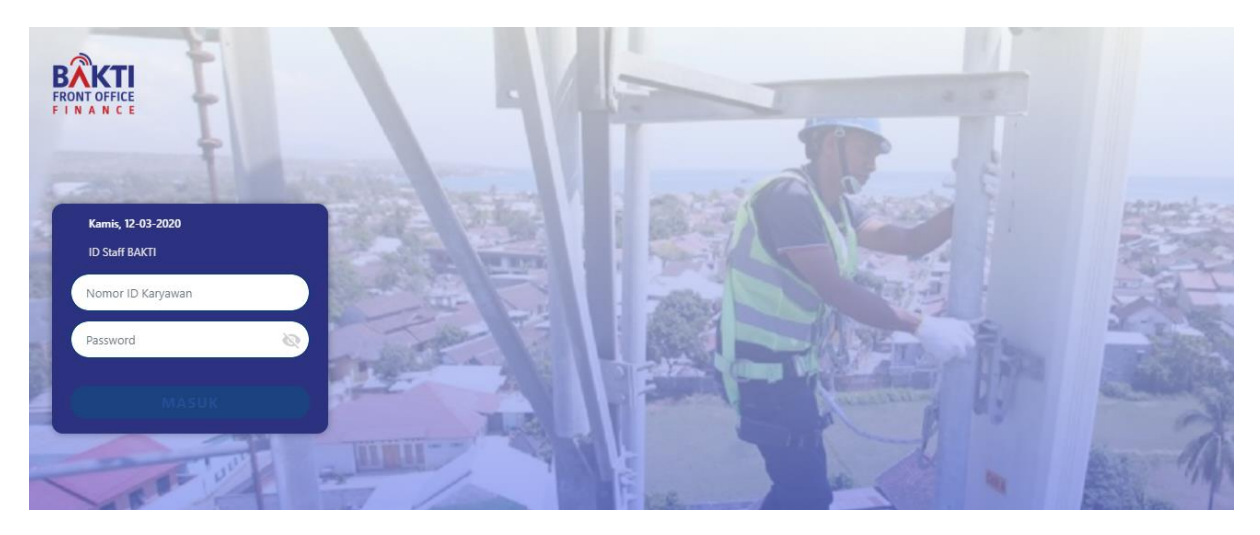

Gambar 31 Halaman Login Staf PPK

# 4.6.2.Daftar pekerjaan

\_

Setelah berhasil login, Staf PPK akan berada di halaman daftar pekerjaan yang menampilkan list data pekerjaan yang kirimkan oleh PPK. List tersebut hanya akan menampilkan data pekerjaan per masing-masing Staf PPK yang telah di pilih oleh head PPK.

| Daftar Pekerjaan | DAFTAR PEKERJA           | AN          |                 |                       |                             |                  | Cari No I   | Cari No Reg. / Penyedia I |  |
|------------------|--------------------------|-------------|-----------------|-----------------------|-----------------------------|------------------|-------------|---------------------------|--|
| Laporan          |                          |             | Total Pekerjaan | Total Pekerjaan : 1   |                             |                  |             |                           |  |
| Logout           | No Penerimaan<br>Dokumen | Staf PPK    | ID<br>Vendor    | Penyedia Jasa         | Purchasing<br>Document      | Nilai Kontrak/PO | Invoice     | Waktu<br>Penugasan        |  |
|                  | 4500000829-001           | Seni Sri Da | 200014          | PT. APLIKANUSA        | 4500000829                  | 548.522.436      | 290.592.369 | 02/07/2020<br>11:58:03    |  |
|                  |                          |             |                 |                       |                             |                  |             |                           |  |
|                  |                          |             |                 |                       |                             |                  |             |                           |  |
|                  |                          |             |                 |                       |                             |                  |             |                           |  |
|                  |                          |             |                 |                       |                             |                  |             |                           |  |
|                  |                          |             | Me              | nunggu Penerbitan SPP | PP Telah Disubmit Dikembali | kan Oleh PPSPM   |             |                           |  |

Gambar 32 Halaman Daftar Pekerjaan Staf PPK

Berikut ini merupakan keterangan status dari masing-masing warna :

- Kuning : Menunggu dokumen di proses oleh Staf PPK
- Orange : Dokumen telah di proses oleh Staf dan menunggu SPP
- Merah : Dokumen dikembalikan oleh PPSPM

Setelah itu klik pada data untuk melakukan pengecekan dan pemrosesan data pekerjaan.

DAFTAR PEKERJAAN - 4500001395-001

|                                 |                                                                                                    | 1   | 2          | _ |
|---------------------------------|----------------------------------------------------------------------------------------------------|-----|------------|---|
| Ceklist Kelengkapan Dokumen     | FO                                                                                                    | РРК | Keterangan | 3 |
| Surat Permohonan Pembayaran     | ✓                                                                                                    |     | ada        | B |
| Kuitansi                        | <ul> <li>Image: A second second s</li></ul> |     | ada        | B |
| Invoice                         | <ul> <li>Image: A second second s</li></ul> |     | ada        | B |
| BA PPHP                         | <ul> <li>Image: A second second s</li></ul> | 0   |            | B |
| BA Pembayaran                   | <ul> <li>Image: A second second s</li></ul> | 0   |            | B |
| BA Serah Terima                 | <ul> <li>Image: A second second s</li></ul> | 0   | ada        | B |
| Faktur Pajak                    | <ul> <li>Image: A second second s</li></ul> | 0   | ada        | B |
| Dokumen Lain-lain               | <ul> <li>Image: A second second s</li></ul> |     | ada        | B |
| BA Pemeriksaan Hasil Pekerjaan  |                                                                                                    | o   |            | B |
| BA Serah Terima Hasil Pekerjaan |                                                                                                    | 0   |            | B |
| Copy Kontrak                    |                                                                                                    | Ο   |            | B |

Gambar 33 Halaman Cek Kelengkapan Staf PPK

- 1. Centang jika dokumen lengkap dan *uncheck* atau biarkan jika dokumen tidak lengkap per masing-masing dokumen.
- 2. Input keterangan jika dokumen tersebut memiliki catatan atau jika tidak lengkap/*uncheck* namun ingin dilakukan penyimpanan.
- 3. Klik *icon* untuk menyimpan dokumen yang telah di cek, *icon* ini berfungsi agar Staf PPK tidak perlu melakukan pengecekan ulang jika sedang melakukan pengecekan data lain sementara sedang melakukan cek data sekarang. *Icon* save bisa di klik apabila Staf PPK melakukan centang atau apabila staf tidak melakukan centang tetapi wajib mengisi keterangan.

| Surat Permintaan F | Pembayaran               |                      |                         |      |                      |       |
|--------------------|--------------------------|----------------------|-------------------------|------|----------------------|-------|
| FUND :             |                          |                      |                         |      |                      |       |
| 2059650042         |                          |                      |                         |      |                      |       |
| MAK :              | Nominal :                | PPN :                | PPh :                   |      | Nilai yang dibayar : |       |
|                    |                          |                      |                         | 21 🔻 | Rp.xxx               | +     |
| Untuk Pembayaran   | :                        |                      |                         |      |                      |       |
| Jasa Building Man  | agement dan Frontliner H | Kantor BAKTI Bulan . | Januari dan Februari 20 | 20   |                      |       |
|                    |                          |                      |                         |      |                      |       |
|                    |                          |                      |                         |      |                      | Kirim |

Gambar 34 Halaman Input SPP Staf PPK

| 1. | FUND             | : Data Fund sudah otomatis terisi yang di dapat dari SAP        |  |  |  |  |  |
|----|------------------|-----------------------------------------------------------------|--|--|--|--|--|
| 2. | MAK              | : Input MAK sesuai data pekerjaan, MAK                          |  |  |  |  |  |
| 3. | Nominal          | : Nilai nominal sudah terisi sesuai denga nilai                 |  |  |  |  |  |
|    |                  | dibayarkan untuk MAK lebih dari satu.                           |  |  |  |  |  |
| 4. | PPN              | : Nominal yang di input otomatis dikurang 10%                   |  |  |  |  |  |
| 5. | PPh              | terdiri dari angka.<br>: Masukan nominal beserta pemilihan PPh, |  |  |  |  |  |
| 6. | Nilai yg dibayar | : Total dari hasil nominal di kurang PPN dan<br>PPh.            |  |  |  |  |  |
| 7. | Untuk Pembayaran | : Data otomatis terisi di dapat dari SAP.                       |  |  |  |  |  |
| 8. | +                | : Untuk menambahkan MAK lebih dari satu                         |  |  |  |  |  |
| 9. | Kirim            | : Mengirimkan data ke PPK agar terbit SPP                       |  |  |  |  |  |
| 10 | . Tolak          | : Menolak data karena beberapa alasan                           |  |  |  |  |  |
|    |                  | sehingga terbit SPP Penolakan oleh PPK                          |  |  |  |  |  |

Data pekerjaan yang telah diproses tidak akan menghilang didaftar pekerjaan sampai PPK melakukan penerbitan SPP atau penolakan SPP dan akan masuk ke menu laporan.

# 4.6.3.Laporan

Laporan merupakan menu yang digunakan Staf PPK terkait data pekerjaan yang sudah dikerjakan baik diterima maupun di tolak dan dapat melihat template yang dihasilkan dari data pekerjaan tersebut yaitu FO Kelengkapan, SPP, SPP Penolakan.

| FRONT OFFICE<br>FINANCE | Jumat, 13-03-2020        |                         |                   |           |            | (BKTAGTPPK1A) | Sharon Hadiwibowo   | θ |
|-------------------------|--------------------------|-------------------------|-------------------|-----------|------------|---------------|---------------------|---|
| Daftar Pekerjaan        | LAPORAN PEKER            | JAAN                    |                   |           |            | Cari No Rea   | / Denuedia iaga     |   |
| Laporan                 |                          |                         | Total Laporan : 2 |           |            |               |                     |   |
| Logout                  | No Penerimaan<br>Dokumen | Penyedia Jasa           | Status            | Posisi    | Staff PPK  | Front Office  | Waktu Penerimaan    |   |
|                         | 4500001401-001           | PT. TELEKOMUNIKASI INDO | Selesai           | BENDAHARA | Sharon Had | FO 1          | 12-03-2020 11:46:51 |   |
|                         | 4500001395-001           | PT. TELEKOMUNIKASI INDO | Proses            | PPK       | Sharon Had | FO 1          | 13-03-2020 14:33:48 |   |
|                         |                          |                         |                   |           |            |               |                     |   |

Gambar 35 Halaman Laporan Pekerjaan Staf PPK

Pada menu ini dapat mengetahui setiap data yang telah di proses dengan keterangan status:

- Proses : Data tersebut sedang di proses oleh Staf bakti dengan status sementara di terima.
- Selesai : Data tersebut sudah selesai di proses sehingga sudah terbit SP2D.
- Ditolak : Data tersebut ditolak dan tidak bisa di proses ke tahap selanjutnya

#### LAPORAN PEKERJAAN - 4500001395-001

| Tanggal Register : 2020-03-13                | No Antrian : 001               | No Reg : M                 | XTWRYO017                       | Waktu Penerimaan : 13-03-2020 10:50:21                                                         |
|----------------------------------------------|--------------------------------|----------------------------|---------------------------------|------------------------------------------------------------------------------------------------|
| No Penerimaan Dokumen :<br>4500001395-001    |                                |                            |                                 | Front Office : FO 1                                                                            |
| Tanggal Kontrak :<br>2020-01-23              | ID Vendor :<br>200228          | Penyedia Ja<br>PT. TELEKOI | sa :<br>IUNIKASI INDONESIA, TBK | Staf PPK <b>: Sharon Hadiwibowo</b><br>PPK <b>: Ahmad Aliyul M</b><br>PPSPM :-<br>Bendahara :- |
| Purchasing Document :<br>4500001395          | Nilai Kontrak :<br>680.400.000 | Invoiced :<br>680.400.000  |                                 | Status : penerbitan spp ppk                                                                    |
| Ceklist Kelengkapan Dokumen                  | FO                             | РРК                        | Keterangan                      |                                                                                                |
| Surat Permohonan Pembayaran                  | ~                              | -                          | ada                             |                                                                                                |
| Kuitansi                                     | ~                              | ~                          | ada                             |                                                                                                |
| Invoice                                      | ~                              | ~                          | ada                             |                                                                                                |
| BA PPHP                                      | ~                              | -                          | -                               |                                                                                                |
| BA Pembayaran                                | ~                              | -                          | -                               |                                                                                                |
| BA Serah Terima                              | ~                              |                            | ada                             |                                                                                                |
| Faktur Pajak                                 | ×                              | -                          | ada                             |                                                                                                |
| Dokumen lain-lain                            | ~                              | -                          | ada                             |                                                                                                |
| BA Pemeriksaan Hasil Pekerjaan               |                                | -                          |                                 |                                                                                                |
| BA Serah Terima Hasil Pekerjaan              |                                | -                          |                                 |                                                                                                |
| Copy Kontrak                                 |                                | -                          |                                 |                                                                                                |
| Ringkasan Kontrak                            |                                | -                          |                                 |                                                                                                |
| Copy Jaminan                                 |                                | -                          |                                 |                                                                                                |
|                                              |                                |                            |                                 |                                                                                                |
| 💼 Surat FO layanan Penagihan 🛛 💼 Surat Permi | intaan Pembayaran              |                            |                                 |                                                                                                |

Gambar 36 Halaman Display Laporan Pekerjaan

# Staf PPK dapat melihat dokumen yang telah terbit SPP

#### KEMENTERIAN KOMUNIKASI DAN INFORMATIKA BADAN AKSEBILITAS TELEKOMUNIKASI DAN INFORMASI SURAT PERMINTAAN PEMBAYARAN Jenis : Pembayaran Langsung

Posting Date : 13-03-2020 Purchase Order : 4500001395 Parking No : 2059612015, Atas Dasar DIPA BAKTI TA : 2020 Nomor DIPA : DIPA/2020/001 :04 Maret Tanggal Saya yang bertanda tangan di bawah ini selaku Pejabat Pembuat Komitmen mengajukan permintaan pembayaran kepada PPSPM : : Rp. 100.000 Sebesar Kepada : PT. TELEKOMUNIKASI INDONESIA, TBK Untuk Pembayaran : tes staf Dibebankan pada Akun : 3132020, Dilengkapi Dengan TIDAK ADA 1. Surat Permohonan Pembayaran 2. Kuitansi ~ 3. Invoice 4. Faktur Pajak 5. BA Pembayaran 6. BA Pemeriksaan Hasil Pekerjaan 7. BA Serah Terima Hasil Pekerjaan 8. Copy Kontrak 9. Ringkasan Kontrak 10. Copy Jaminan \*centang untuk dokumen yang dipersyaratkan

Adapun dokumen lainnya yang dibutuhkan sebagai kelengkapan pembayaran menjadi tanggung jawab kami selaku Pejabat Pembuat Komitmen,

Verifikator,

a.n Kuasa Pengguna Anggaran Pejabat Pembuat Komitmen

NIP/NIK

Ahmad Aliyul M NIP/NIK

Gambar 37 Format SPP

# 4.6.4.Logout

Klik "Logout" jika ingin keluar dari aplikasi FO.

- 4.7. Aplikasi FO PPSPM
  - 4.7.1.Login FO user login PPSPM

Buka aplikasi FO sesuai dengan alamat url yang di berikan serta masukan id petugas pada kolom nomor id staf dan password pada kolom password yang telah di berikan kemudian klik tombol masuk atau tekan enter.

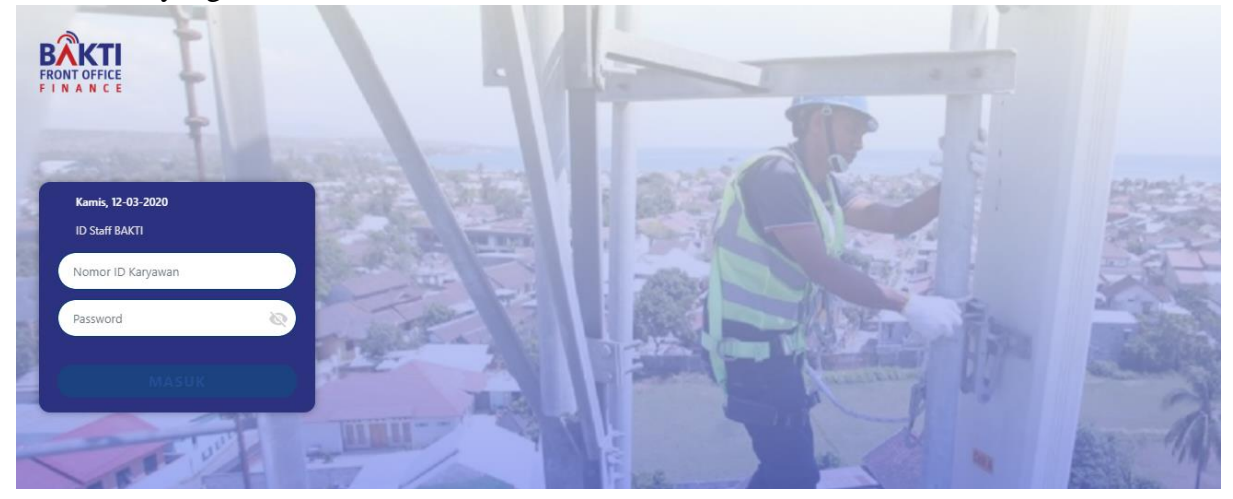

Gambar 38 Halaman Login PPSPM

# 4.7.2. Daftar Pekerjaan

Kuning

Setelah berhasil login, PPSPM akan berada di halaman daftar pekerjaan yang menampilkan list data pekerjaan yang kirimkan oleh PPK. List tersebut hanya akan menampilkan data pekerjaan yang sudah terbit SPP.

|                  | Jumat, 1 | 3-03-2020               |              |                          |                          |                                                  |                     | (160000) Puji Lestari | θ |
|------------------|----------|-------------------------|--------------|--------------------------|--------------------------|--------------------------------------------------|---------------------|-----------------------|---|
| Daftar Pekerjaan | DAF      | TAR PEKERJ              | AAN          | Total Pekerjaan : 3      | Cari                     |                                                  |                     |                       |   |
| Logout           | No       | o Penerimaan<br>Dokumen | ID<br>Vendor | Penyedia Jasa            | Purchasing<br>Document   | <sup>2</sup> urchasing<br>Document Nilai Kontrak |                     | Waktu Penugasan       |   |
|                  |          |                         |              |                          |                          |                                                  |                     |                       |   |
|                  | 450      | 00001393-003            | 200111       | PT. INFOKOM ELEKTRINDO   | 4500001393               | 782.603.244                                      | 782.603.244         | 2020-03-13 13:57:11   | I |
|                  | 450      | 00001395-001            | 200228       | PT. TELEKOMUNIKASI INDON | 4500001395               | 680.400.000                                      | 680.400.000         | 2020-03-13 14:33:48   | 3 |
|                  | 450      | 00001341-002            | 200228       | PT. TELEKOMUNIKASI INDON | 4500001341 5.273.100.000 |                                                  | 646.380.000         | 2020-03-13 14:37:19   | ) |
|                  |          |                         |              |                          |                          |                                                  |                     |                       |   |
|                  |          |                         |              |                          |                          |                                                  |                     |                       |   |
|                  |          |                         |              |                          |                          |                                                  |                     |                       |   |
|                  |          |                         |              |                          |                          |                                                  |                     |                       |   |
|                  |          |                         |              |                          |                          |                                                  |                     |                       |   |
|                  |          |                         | Menunggu Dok | umen Diterima            | Dalam Proses SPM         |                                                  | Dikembalikan dari B | endahara              |   |

Gambar 39 Halaman Daftar Pekerjaan PPSPM

Berikut ini merupakan keterangan status dari masing-masing warna

- Abu : Data tersebut dikirimkan dari PPK dan menunggu di proses
  - : Data tersebut sedang di proses PPSPM
- Merah : Data tersebut di kembalikan dari bendahara

# Setelah itu klik pada data untuk melakukan pengecekan dan pemrosesan data pekerjaan

| DAFTAR PI                                | EKERJAAN - 45000                                            | 001395-001                   |           |                              |                        |            |                            |                                                  | Kembali |
|------------------------------------------|-------------------------------------------------------------|------------------------------|-----------|------------------------------|------------------------|------------|----------------------------|--------------------------------------------------|---------|
| Tanggal R<br>No Peneri<br><b>4500013</b> | Register : 2020-03-13<br>imaan Dokumen :<br>1 <b>95-001</b> | No Antrian                   | : 001     | No Reg :                     | MXTWRYO01              | 7          | Waktu Peng<br>Front Office | giriman : 13-03-2020 10:50:21<br>e : <b>FO 1</b> |         |
| Tanggal K<br><b>2020-01-2</b>            | Kontrak :<br>23                                             | ID Vendor :<br><b>200228</b> |           | Penyedia<br>PT. TELEK<br>TBK | Jasa :<br>OMUNIKASI IN | IDONESIA,  | Staff PPK<br>PPK           | : Sharon Hadiwibowo<br>: Ahmad Aliyul M          |         |
| Purchasin<br><b>45000013</b>             | ng Document :<br><b>95</b>                                  | Nilai Kontra<br>680.400.000  | ık :<br>I | Invoiced :<br>680.400.0      | 00                     |            | Status :<br>menunggu       | dokumen                                          |         |
| Ceklist Ke                               | lengkapan Dokumen                                           |                              | FO        | PPK                          | Dokumen √<br>PPSPM     | Keterangan |                            |                                                  |         |
| Surat Perm                               | nohonan Pembayaran                                          |                              | <b>~</b>  | -                            | 0                      | ada        |                            |                                                  |         |
| Kuitansi                                 |                                                             |                              | ×.        | ~                            |                        | ada        |                            |                                                  |         |
| Invoice                                  |                                                             |                              | ×         | ~                            |                        | ada        |                            |                                                  |         |
| BA PPHP                                  |                                                             |                              | ~         | -                            | U                      |            |                            |                                                  |         |
| Surat Perin                              | itah Membayar                                               |                              |           |                              |                        |            |                            |                                                  |         |
| Kepada :                                 |                                                             |                              | No Reke   | ning :                       |                        | Nama Bank  | :                          |                                                  |         |
| PT. TELEKO                               | MUNIKASI INDONESI                                           | A, TBK                       |           |                              |                        |            |                            |                                                  |         |
| Tgl & No K                               | ontrak :                                                    |                              | Adendur   | n Terakhir :                 |                        | Uraian :   |                            |                                                  |         |
|                                          |                                                             |                              |           |                              |                        | tes staf   |                            |                                                  |         |
| Fund                                     | ΜΔΚ                                                         | Nominal Ro                   |           | PPN Ro                       |                        | PPH Ro     |                            | Nilai yang dibay                                 | ar      |
| 20596                                    | 3132020                                                     | 100000                       |           |                              |                        |            | 21 •                       | Rp.xxx                                           |         |
|                                          |                                                             |                              |           |                              |                        |            |                            | , all more                                       |         |
|                                          |                                                             |                              |           |                              |                        |            |                            |                                                  |         |
| Kembal                                   | likan                                                       |                              |           |                              |                        |            |                            | k                                                | (irim   |
|                                          |                                                             |                              |           |                              |                        |            |                            |                                                  |         |

#### Gambar 40 Halaman Cek Kelengkapan Dokumen PPSPM

Terima Dokumen 🗸

Klik tombol jika dokumen fisik telah diterima dan akan melakukan penginputan form SPM. Setelah di klik maka akan muncul form SPM seperti pada gambar diatas

- 1. No Rekening : Data sudah terisi dan di dapat dari SAP
- Nama Bank
   Data sudah terisi dan di dapat dari SAP, apabila terdapat data yg ingin diubah silahkan ubah di SAP dan diupload kembali di FO.
- 3. Tgl & No Kontrak : Bisa berupa inputan atau diambil dari database SAP
- 4. Adendum terakhir : Masukan data adendum terakhir.
- 5. Uraian : Uraian di dapat dari PPK yang ada di SAP dan bisa dilakukan update oleh PPSPM.

| 6.  | FUND             | : Fund didapat dari Staf PPK.                    |
|-----|------------------|--------------------------------------------------|
| 7.  | MAK              | : MAK didapat dari Staf PPK & SAP serta bisa     |
|     |                  | dilakukan update data.                           |
| 8.  | Nominal          | : Nominal didapat dari Staf PPK & SAP serta bisa |
|     |                  | dilakukan update data. Terdiri dari angka.       |
| 9.  | PPN              | : PPN didapat dari Staf PPK yang menginputkan    |
|     |                  | nilai PPH yang otomatis di kurang 10% dan bisa   |
|     |                  | dilakukan update. Terdiri dari angka.            |
| 10. | PPh              | : PPh didapat dari Staf PPK yang menginput dan   |
|     |                  | bisa dilakukan update. Terdiri dari angka.       |
| 11. | Nilai yg dibayar | : Nominal ini merupakan otomatis dari            |
|     |                  | perhitungan nominal berdasarkan invoice, PPN     |
|     |                  | dan PPh. Terdiri dari angka.                     |
|     | Kanakat          |                                                  |
| Ata | u klik tombol    | untuk melakukan pengembalian ke petugas          |
| seb | elumnya.         |                                                  |
|     | -                |                                                  |
|     | )                | K         DDK0                                   |

Kembalikan ke PPK?

# Catatan :

| Opsional |       |    |   |
|----------|-------|----|---|
|          |       |    |   |
|          |       |    |   |
|          |       |    |   |
|          |       |    |   |
|          |       |    |   |
|          |       |    | / |
|          |       |    |   |
|          | Batal | Ya |   |

Gambar 41 Form catatan pengembalian ke PPK

Silahkan masukan catatan data tersebut dikembalikan agar PPK mengetahui dan bisa memperbaiki kemudian klik "YA" untuk melakukan submit.

| Tanggal Register : <b>2020-03-26</b>             | No Antrian : <b>001</b>                    | No Reg : G8JMGBXR15                    | Waktu Pengiriman : 26-03-2020 11:13:33                       |
|--------------------------------------------------|--------------------------------------------|----------------------------------------|--------------------------------------------------------------|
| No Penerimaan Dokumen :<br><b>4500001394-001</b> |                                            |                                        | Front Office : FO 1                                          |
| Tanggal Dokumen :<br>2020-01-22                  | ID Vendor :<br>200005                      | Penyedia Jasa :<br>CV. ALDI INDAH JAYA | Staff PPK : Muhammad Annas Ramadhan<br>PPK : Rany Astikawaty |
| Purchasing Document :<br>4500001394              | Nilai Kontrak/PO :<br><b>8.266.770.200</b> | Invoice :<br>589.749.600               | Status :<br>dikembalikan ke ppspm                            |
|                                                  |                                            | Terima Dokumen √                       |                                                              |
| Ceklist Kelengkapan Dokumen                      | FO                                         | PPK PPSPM <sup>Kete</sup>              | rangan                                                       |
| Surat Permohonan Pembayaran                      | -                                          | -                                      |                                                              |
| Kuitansi                                         | ~                                          | ✓ Ø                                    |                                                              |
| Invoice                                          | ~                                          | ✓ Ø                                    |                                                              |

Gambar 42 Dikembalikan ke PPSPM

Data yang ditolak oleh Bendahara seperti gambar diatas dengan keterangan status "Dikembalikan ke PPSPM" serta PPSPM harus melakukan klik tombol "Terima Dokumen" jika ingin melakukan pengecekan kembali atas pekerjaan yang dikembalikan.

#### 4.7.3.Laporan

\_

Laporan merupakan menu yang digunakan staf ppk terkait data pekerjaan yang sudah dikerjakan baik diterima maupun di tolak dan dapat melihat template yang dihasilkan dari data pekerjaan tersebut yaitu FO Kelengkapan, SPP, SPP Penolakan dan SPM. Untuk data yang ditolak oleh PPSPM tidak akan masuk ke menu laporan.

| PPSPM            | Jumat, 13-03-2020        |                         |         |           |            |                       | (160000) Puji Lestari 🛛 🗧 |
|------------------|--------------------------|-------------------------|---------|-----------|------------|-----------------------|---------------------------|
| Daftar Pekerjaan | LAPORAN PEKERJA          | AN                      |         |           |            | Cari No P             | ag / Panyadia jaga 0      |
| Laporan          |                          |                         |         |           | Total L    | Laporan : 8 Carrino R | eg / Penyedia Jasa        |
| Logout           | No Penerimaan<br>Dokumen | Penyedia Jasa           | Status  | Posisi    | Staff PPK  | Front Office          | Waktu Penerimaan          |
|                  | 4500001390-001           | PT. INFOKOM ELEKTRINDO  | Selesai | BENDAHARA |            | FO 1                  | 06-03-2020 14:16:09       |
|                  | 4500001391-004           | PT. INFOKOM ELEKTRINDO  | Proses  | PPSPM     | Staff PPK  | FO 1                  | 07-03-2020 15:24:24       |
|                  | 4500001336-002           | PT. DWI TUNGGAL PUTRA   | Selesai | BENDAHARA | Staff PPK  | FO 1                  | 07-03-2020 19:50:11       |
|                  | 4500001337-001           | PT. DWI TUNGGAL PUTRA   | Selesai | BENDAHARA | -          | FO 2                  | 08-03-2020 00:25:13       |
|                  | 4500001357-002           | PT. INFOKOM ELEKTRINDO  | Selesai | BENDAHARA | Staff PPK  | FO 1                  | 09-03-2020 00:02:02       |
|                  | 4500001352-001           | PT. DWI TUNGGAL PUTRA   | Selesai | BENDAHARA | Staff PPK  | FO 1                  | 09-03-2020 10:33:05       |
|                  | 4500001401-001           | PT. TELEKOMUNIKASI INDO | Selesai | BENDAHARA | Sharon Had | FO 1                  | 12-03-2020 11:46:51       |
|                  | 4500001395-001           | PT. TELEKOMUNIKASI INDO | Proses  | PPSPM     | Sharon Had | FO 1                  | 13-03-2020 15:17:51       |

Gambar 43 Halaman Laporan Pekerjaan PPSPM

Pada menu ini dapat mengetahui setiap data yang telah diproses dengan keterangan status:

Proses : Data tersebut sedang diproses oleh Staf bakti dengan status sementara diterima.

- Selesai : Data tersebut sudah selesai diproses sehingga sudah terbit SP2D.
- Ditolak : Data tersebut ditolak dan tidak bisa diproses ke tahap selanjutnya.

LAPORAN PEKERJAAN - 4500001395-001

| Tanggal Register : 2020-03-13             | No Antrian : 001               | No Reg : M                | XTWRYO017                   |                                                                                              | Waktu Penerimaan : 13-03-2020 10:50 |
|-------------------------------------------|--------------------------------|---------------------------|-----------------------------|----------------------------------------------------------------------------------------------|-------------------------------------|
| No Penerimaan Dokumen :<br>4500001395-001 |                                |                           |                             |                                                                                              | Front Office : FO 1                 |
| Tanggal Kontrak :<br>2020-01-23           | ID Vendor :<br>200228          | Penyedia Ja<br>PT. TELEKO | asa :<br>MUNIKASI INDONESIA | Staf PPK : Sharon Hadiwibowo<br>PPK : Ahmad Aliyul M<br>PPSPM : Puji Lestari<br>Bendahara :- |                                     |
| Purchasing Document :<br>4500001395       | Nilai Kontrak :<br>680.400.000 | Invoiced :<br>680.400.000 | D                           |                                                                                              | Status : spm oleh ppspm             |
| Nilai Tagihan :<br>100.000                | Untuk Pembayaran :<br>tes staf |                           |                             |                                                                                              |                                     |
| Ceklist Kelengkapan Dokumen               | FO                             | РРК                       | PPSPM                       | Keterangan                                                                                   |                                     |
| Surat Permohonan Pembayaran               | ×                              | -                         | -                           | ada                                                                                          |                                     |
| Kuitansi                                  | ~                              | ×                         | ~                           | ada                                                                                          |                                     |
| Invoice                                   | ~                              | ~                         | ~                           | ada                                                                                          |                                     |
| ва ррнр                                   | ~                              | -                         | -                           | -                                                                                            |                                     |
| BA Pembayaran                             | ~                              |                           | -                           | -                                                                                            |                                     |
| BA Serah Terima                           | ~                              | -                         | -                           | ada                                                                                          |                                     |
| Faktur Pajak                              | ×                              |                           | -                           | ada                                                                                          |                                     |
| Dokumen lain-lain                         | ×                              |                           | -                           | ada                                                                                          |                                     |
| BA Pemeriksaan Hasil Pekerjaan            |                                | -                         | -                           |                                                                                              |                                     |
| BA Serah Terima Hasil Pekerjaan           |                                | -                         | -                           |                                                                                              |                                     |
| Copy Kontrak                              |                                |                           | -                           |                                                                                              |                                     |
| Ringkasan Kontrak                         |                                | -                         | -                           |                                                                                              |                                     |
|                                           |                                |                           |                             |                                                                                              |                                     |

Gambar 44 Halaman Display Data Laporan PPSPM

Jika salah satu data dipilih akan menampilkan seperti gambar diatas dan menampilkan keterangan nama-nama petugas yang memproses data

tersebut. Klik untuk melihat SPM yang telah terbit.

| E                    | KEMENTERIAN KOMU<br>BADAN AKSEBILITAS TEL               | INIKASI DAN INFORMATIKA<br>EKOMUNIKASI DAN INFORMASI                            |  |  |  |
|----------------------|---------------------------------------------------------|---------------------------------------------------------------------------------|--|--|--|
|                      | SURAT PERINTAH MEMBAYAR<br>Nomor SPM : SPM/2020/03/0013 |                                                                                 |  |  |  |
|                      | Jenis                                                   | : LS 🖌                                                                          |  |  |  |
|                      |                                                         | Non LS                                                                          |  |  |  |
| Nomor SAP : 2059612  | 2015,                                                   |                                                                                 |  |  |  |
| Bendahara Pengeluara | an Badan Aksesibilitas Telekomun                        | ikasi dan Informasi (BAKTI) agar Melakukan Pembayaran :                         |  |  |  |
| Atas Dasar           | : DIPA BAKTI TA 2020                                    |                                                                                 |  |  |  |
| Nomor DIPA           | : DIPA/2020/001                                         |                                                                                 |  |  |  |
| Tanggal DIPA         | : 04 Maret                                              |                                                                                 |  |  |  |
|                      | Sebesar                                                 | : Rp. 100.000                                                                   |  |  |  |
| Potongan             | :                                                       |                                                                                 |  |  |  |
| PPN                  | : Rp. 10.000,                                           |                                                                                 |  |  |  |
| PPH (21/)            | : Rp. 10.000,                                           |                                                                                 |  |  |  |
| Potongan Lainnya     |                                                         |                                                                                 |  |  |  |
|                      | Jumlah Potongan                                         | : Rp. 20.000                                                                    |  |  |  |
|                      | Jumlah yang dibayarkan                                  | : Rp. 80.000                                                                    |  |  |  |
| Dibebankan pada aku  | ın : 3132020,                                           |                                                                                 |  |  |  |
| Ditujukan            |                                                         |                                                                                 |  |  |  |
| Kepada               | : PT. TELEKOMUNIKASI INDON                              | ESIA, TBK                                                                       |  |  |  |
| Nomor Rekening       | : 1030006917989                                         |                                                                                 |  |  |  |
| Nama Bank            | : Bank Mandiri                                          |                                                                                 |  |  |  |
| Tgl dan No Kontrak   | : 3132020                                               |                                                                                 |  |  |  |
| Adendum Terakhir     | : 100000                                                |                                                                                 |  |  |  |
| Uraian               | : tes staf                                              |                                                                                 |  |  |  |
| Staf SPM             |                                                         | Jakarta, 13/03/2020<br>a.n Kuasa Pengguna Anggaran<br>Pejabat Penandatangan SPM |  |  |  |
|                      |                                                         | Puji Lestari                                                                    |  |  |  |

Gambar 45 Halaman Format SPM

4.7.4. Logout

Klik "Logout" jika ingin keluar dari aplikasi FO.

# 4.8. Aplikasi FO Bendahara Pengeluaran

4.8.1 Login FO user role bendahara pengeluaran

Buka aplikasi FO sesuai dengan alamat url yang diberikan serta masukan id petugas pada kolom nomor id staf dan password pada kolom password yang telah di berikan kemudian klik tombol masuk atau tekan enter.

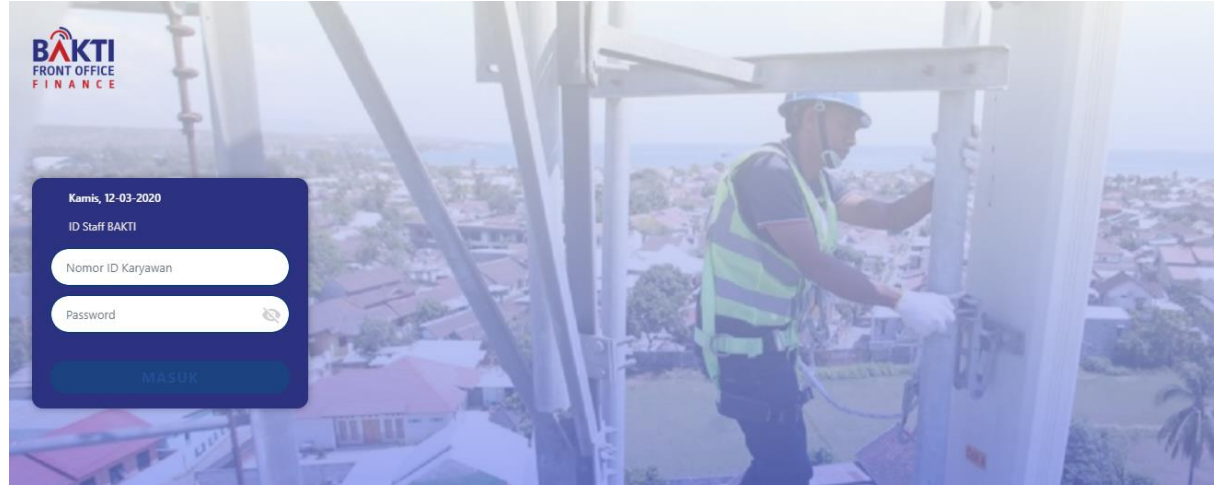

Gambar 46 Halaman Login Bendahara Pengeluaran

# 4.8.2 Daftar Pekerjaan

\_

\_

Setelah berhasil login, Bendahara akan berada di halaman daftar pekerjaan yang menampilkan list data pekerjaan yang dikirimkan oleh PPSPM. List tersebut hanya akan menampilkan data pekerjaan yang sudah terbit SPM.

| Bendahara        | Jumat, 13-03-2020        |              |                           |                        |                     | (1700           | 00) Muhammad Faisal |
|------------------|--------------------------|--------------|---------------------------|------------------------|---------------------|-----------------|---------------------|
| Daftar Pekerjaan | DAFTAR PEKERJ            | IAAN         |                           |                        | Total Delegions - 2 | Cari No Reg / P | envedia iasa        |
| Laporan          |                          |              |                           |                        | iotai Pekerjaan : Z | canno nogy n    | enyeana jasa        |
| Logout           | No Penerimaan<br>Dokumen | ID<br>Vendor | Penyedia Jasa             | Purchasing<br>Document | Total Tagihan       | Total Invoiced  | Waktu Penugasan     |
|                  |                          |              |                           |                        |                     |                 |                     |
|                  | 4500001391-004           | 200111       | PT. INFOKOM ELEKT         | 4500001391             | 6.300.000.000       | 6.300.000.000   | 2020-03-07 15:24:24 |
|                  | 4500001395-001           | 200228       | PT. TELEKOMUNIKAS         | 4500001395             | 680.400.000         | 680.400.000     | 2020-03-13 15:17:51 |
|                  | -                        |              |                           |                        |                     |                 |                     |
|                  |                          |              |                           |                        |                     |                 |                     |
|                  |                          |              |                           |                        |                     |                 |                     |
|                  |                          |              |                           |                        |                     |                 |                     |
|                  |                          |              |                           |                        |                     |                 |                     |
|                  |                          |              |                           |                        |                     |                 |                     |
|                  |                          |              | _                         |                        |                     |                 |                     |
|                  | l                        |              | Menunggu Dokumen Diterima |                        | Proses per          | nerbitan SPPD   |                     |

Gambar 47 Halaman Daftar Pekerjaan Bendahara

Berikut ini merupakan keterangan status dari masing-masing warna

- Abu : data tersebut dikirimkan dari PPSPM
- Kuning : data tersebut sedang di proses Bendahara

Setelah itu klik pada data untuk melakukan pengecekan dan pemrosesan data pekerjaan.

| DA | FTAR PEKERJAAN -                                     | 4500001395-001        |                                                                                                    |                   |                            |                          |                                    | Kembali                         |
|----|------------------------------------------------------|-----------------------|----------------------------------------------------------------------------------------------------|-------------------|----------------------------|--------------------------|------------------------------------|---------------------------------|
|    | PT. TELEKOMUNIKASI IN                                | idonesia, tbk         | 103000691                                                                                                    | 17989             |                            | Bank Mandi               | iri                                |                                 |
|    | Tgl & No Kontrak :                                   |                       | Adendum                                                                                                    | Terakhir :        |                            | Uraian :                 |                                    |                                 |
|    | 3132020                                              |                       | 100000                                                                                                    |                   |                            | tes staf                 |                                    |                                 |
|    | Fund<br>2059612015                                   | <b>MAK</b><br>3132020 | Nominal F                                                                                                    | ېم<br>Terima Doku | PPN Rp<br>10.000<br>umen √ |                          | <b>РРН</b> <sub>Rp</sub><br>10.000 | Nilai yang dibayar Rp<br>80.000 |
|    | Ceklist Kelengkapan Doku<br>Surat Permohonan Pembaya | <b>imen</b><br>aran   | FO<br>✓                                                                                                    | <b>РРК</b>        | PPSPM                      | <b>Keterangan</b><br>ada |                                    |                                 |
|    | Kuitansi                                             |                       | ~                                                                                                    | ~                 | ~                          | ada                      |                                    |                                 |
|    | Invoice                                              |                       | ~                                                                                                    | ~                 | ~                          | ada                      |                                    |                                 |
|    | ВА РРНР                                              |                       | <ul> <li>Image: A second second s</li></ul> | -                 | -                          |                          |                                    |                                 |

Gambar 48 Halaman Display Data Pekerjaan

Klik tombol Terima Dokumen ✓ untuk menerima dokumen fisik dan klik tombol Selesai jika data pekerjaan sudah sesuai dan akan diterbitkan SP2D atau klik tombol Kembalikan jika data tidak sesuai dan akan dikembalikan ke PPSPM.

Ingin mengembalikan ke PPSPM?

# Catatan :

0

Gambar 49 Form catatan pengembalian ke PPK

Silahkan masukan catatan data tersebut dikembalikan agar PPSPM mengetahui dan bisa memperbaiki kemudian klik "YA" untuk melakukan submit

# 4.8.3 Laporan

Laporan merupakan menu yang digunakan staf ppk terkait data pekerjaan yang sudah dikerjakan baik diterima maupun di tolak dan dapat melihat template yang dihasilkan dari data pekerjaan tersebut yaitu FO Kelengkapan, SPP, SPP Penolakan, SPM dan SP2D.

| LAPORAN PEKE             | RJAAN                   | Total Laporan : <b>7</b> | Cari No Reg | / Penyedia jasa 🔍 |              |                     |
|--------------------------|-------------------------|--------------------------|-------------|-------------------|--------------|---------------------|
| No Penerimaan<br>Dokumen | Penyedia Jasa           | Status                   | Posisi      | Staff PPK         | Front Office | Waktu Penerimaan    |
| 4500001390-001           | PT. INFOKOM ELEKTRINDO  | Selesai                  | BENDAHARA   | -                 | FO 1         | 06-03-2020 14:16:09 |
| 4500001336-002           | PT. DWI TUNGGAL PUTRA   | Selesai                  | BENDAHARA   | Staff PPK         | FO 1         | 07-03-2020 19:50:11 |
| 4500001337-001           | PT. DWI TUNGGAL PUTRA   | Selesai                  | BENDAHARA   | -                 | FO 2         | 08-03-2020 00:25:13 |
| 4500001357-002           | PT. INFOKOM ELEKTRINDO  | Selesai                  | BENDAHARA   | Staff PPK         | FO 1         | 09-03-2020 00:02:02 |
| 4500001352-001           | PT. DWI TUNGGAL PUTRA   | Selesai                  | BENDAHARA   | Staff PPK         | FO 1         | 09-03-2020 10:33:05 |
| 4500001401-001           | PT. TELEKOMUNIKASI INDO | Selesai                  | BENDAHARA   | Sharon Had        | FO 1         | 12-03-2020 11:46:51 |
| 4500001395-001           | PT. TELEKOMUNIKASI INDO | Selesai                  | BENDAHARA   | Sharon Had        | FO 1         | 13-03-2020 16:26:28 |

Gambar 50 Halaman Laporan Pekerjaan

Pada menu ini dapat mengetahui setiap data yang telah diproses dengan keterangan status:

- Proses : data tersebut sedang diproses oleh Staf bakti dengan status sementara di terima.
   Selesai : data tersebut sudah selesai diproses sehingga sudah
- terbit SP2D.

- Ditolak : data tersebut ditolak dan dikembalikan pada PPSPM. LAPORAN PEKERJAAN - 4500001395-001

| Tanggal Register : 2020-03-13             | No Antrian : 001                                                                                                    | No Reg                     | g : MXTWRYO                                                                                                    | 017       | Waktu Penerimaan : <b>13-03-2020 10:50:2</b>                                                                                            |
|-------------------------------------------|----------------------------------------------------------------------------------------------------|----------------------------|----------------------------------------------------------------------------------------------------|-----------|----------------------------------------------------------------------------------------------------|
| No Penerimaan Dokumen :<br>4500001395-001 |                                                                                                    |                            |                                                                                                    |           | Front Office : FO 1                                                                                                    |
| Tanggal Kontrak :<br>2020-01-23           | ID Vendor :<br>200228                                                                                                    | Penyeo<br>PT. TEL<br>INDON | dia Jasa :<br>.EKOMUNIKASI<br>IESIA, TBK                                                                                                    |           | Staf PPK : <b>Sharon Hadiwibowo</b><br>PPK : <b>Ahmad Aliyul M</b><br>PPSPM : <b>Puji Lestari</b><br>Bendahara : <b>Muhammad Faisal</b> |
| Purchasing Document :<br>4500001395       | Nilai Kontrak :<br>680.400.000                                                                                                    | Invoice<br>680.40          | ed :<br><b>0.000</b>                                                                                                    |           | Status :penerbitan sppd                                                                                                    |
| Nilai Tagihan :<br>100.000                | Untuk Pembayaran :<br><b>tes staf</b>                                                                                                    |                            |                                                                                                    |           |                                                                                                    |
| Ceklist Kelengkapan Dokumen               | FO                                                                                                    | РРК                        | PPSPM                                                                                                    | Keteranga | n                                                                                                    |
| Surat Permohonan Pembayaran               | ✓                                                                                                    | -                          | -                                                                                                    | ada       |                                                                                                    |
| Kuitansi                                  | <ul> <li>Image: A set of the set of the</li></ul> | ~                          | <ul> <li>Image: A second second s</li></ul> | ada       |                                                                                                    |
| Invoice                                   | <u>_</u>                                                                                                    | ✓                          | <ul> <li>✓</li> </ul>                                                                                                    | ada       |                                                                                                    |
| BA Pemeriksaan Hasil Pekerjaan            |                                                                                                    | -                          | -                                                                                                    |           |                                                                                                    |
| BA Serah Terima Hasil Pekerjaan           |                                                                                                    | -                          | -                                                                                                    |           |                                                                                                    |
| Copy Kontrak                              |                                                                                                    | -                          | -                                                                                                    |           |                                                                                                    |
| Ringkasan Kontrak                         |                                                                                                    | -                          | -                                                                                                    |           |                                                                                                    |
|                                           |                                                                                                    |                            |                                                                                                    |           |                                                                                                    |

Gambar 51 Halaman Display Data Laporan Pekerjaan Bendahara

Kem

Jika salah satu data dipilih akan menampilkan seperti gambar diatas dan menampilkan keterangan nama-nama petugas yang memproses data

tersebut. Klik untuk melihat SPPD yang telah terbit maka dalam tahap proses penagihan telah selesai dibayarkan oleh pihak bakti kepada penyedia jasa.

4.8.4 Logout

Klik "Logout" jika ingin keluar dari aplikasi FO.

- 4.8. Admin-FO
  - 4.8.1 Login admin fo

Buka aplikasi FO sesuai dengan alamat url yang diberikan serta masukan id petugas pada kolom nomor id staf dan password pada kolom password yang telah di berikan kemudian klik tombol masuk atau tekan enter.

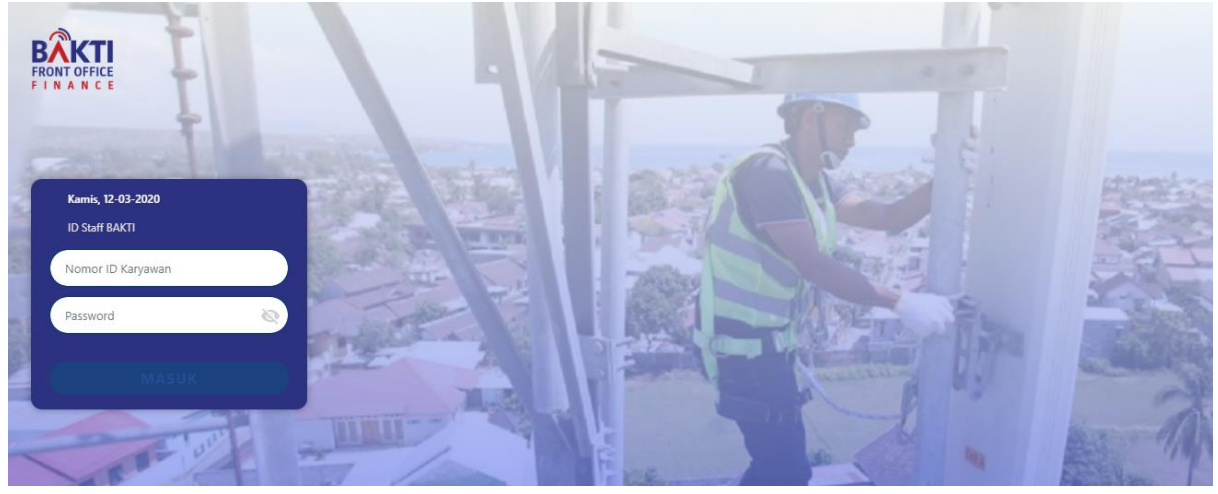

Gambar 52 Halaman Login Admin-FO

# 4.8.2 Home

Setelah berhasil login, admin akan berada di halaman home. Halaman ini berisi grafik yang menampilkan informasi terkait tagihan yg telah masuk di sistem. Bisa berdasarkan harian, bulan, tahun serta memilih rentang tanggal.

| Admin                                | Rabu, 07/10/2020 (150000) Admin \varTheta                                                                                     |
|--------------------------------------|----------------------------------------------------------------------------------------------------|
| Home                                 | Home                                                                                                    |
| Vendor                               |                                                                                                    |
| User                                 |                                                                                                    |
| Laporan                              | Pilih Tanggal:     07/09/2020     s/d     07/10/2020     Filter Berdasarkan :     Harian     Mingguan     Bulanan     Tahunan |
| Riwayat Upload                       |                                                                                                    |
| Pengaturan                           | Jumlah Penerimaan Tagihan (FO)                                                                                                |
| Logout                               |                                                                                                    |
|                                      | Rp 700.000.000                                                                                                    |
|                                      | Rp 600.000                                                                                                    |
|                                      | Rp 500.000.000                                                                                                    |
|                                      | Rp 400.000.000                                                                                                    |
|                                      | Rp 300.000.000                                                                                                    |
|                                      | Rp 200.000.000                                                                                                    |
|                                      | Rp 100.000.000                                                                                                    |
|                                      |                                                                                                    |
| https://fo.baktikominfo.id/admin/ven | 10 10 10 10 10 10 10 10 10 10 10 10 10 1                                                                                      |

Gambar 53 Halaman Chart dan Grafik

Jumlah Penerimaan Tagihan : Grafik yang menunjukan total Tagihan yang telah masuk pada system FO.
 Dalam proses (SPPD) : Grafik bar menunjukan nilai tagihan yang sedang diproses pada masing-masing divisi per tanggal.
 Dokumen telah diproses : Grafik yang menunjukan jumlah dokumen yang sudah diproses pada masing-masing divisi.
 Jumlah Pengeluaran (SPPD) : Grafik yang menunjukan nilai tagihan yang telah dibayarkan oleh bendahara per tanggal.

# 4.8.3 Vendor

Vendor merupakan menu yang digunakan admin terkait data vendor yang diupload untuk menampilkan informasi data vendor seperti id vendor, nama, alamat, nomor telepon, email dan lain sebagainya.

| Rabu, 07/10/202       | 0                                          |            |              |                               | (15000           | 0) Admin       |
|-----------------------|--------------------------------------------|------------|--------------|-------------------------------|------------------|----------------|
| Vendor                |                                            |            |              |                               | Cari id / nam    | a vendor       |
| ID<br>Vendor <b>≑</b> | Nama Vendor/Penyedia                       | Verifikasi | No. HP       | Email                         | Update<br>Kontak | Kirim<br>Email |
| 200000                | PT. ABYOR INTERNATIONAL                    | Ø          | 08170171126  | kiki.rizkiyani@abyor.com      | <b>9</b> ,       |                |
| 200001                | Bpk. ADI BASUKI                            | ٢          | -            | -                             | Ð,               | -              |
| 200002                | PT. ADICHANDRA GRAHAWISATA                 | ٢          | -            | -                             | <u>9</u> ,       | -              |
| 200003                | PT. ADYAWINSA<br>TELECOMMUNICATION & ELECT | 0          | 08119859697  | freddy.parulian@adyawinsa.com | Ð,               |                |
| 200004                | PT. AJN SOLUSINDO                          | 0          | 08568915775  | nurannisa 1987@gmail.com      | Ð,               |                |
| 200005                | CV. ALDI INDAH JAYA                        | 0          | 082111990691 | aldi.indahjaya@yahoo.com      | <u>s</u>         |                |
| 200006                | PT. ALISYA KURNIA BEAUTY                   | ٢          | -            | -                             | <u>a,</u>        | -              |
| 200007                | PT. ALITA PRAYA MITRA                      | ٢          | -            | -                             | <b>9</b> ,       | -              |
| 200008                | Bpk. AM BAGUS DWIAJI                       | O          | -            | -                             | Ð,               | -              |
| 200009                | PT. AMMORA JAYA                            | Ø          | -            | -                             | <b>S</b> ,       | -              |

#### Gambar 54 Halaman List Vendor

Data vendor tidak bisa diupdate kecuali nomor handphone dan email, jika ingin mengubah data seperti nama dan alamat maka harus diupdate pada SAP. Klik icon bilak untuk menambah data/update data nomor *handphone* PIC, setelah itu akan muncul form seperti gambar dibawah.

|       | Update Kontak | ×  |
|-------|---------------|----|
| No HP |               |    |
| Email |               |    |
|       | Simp          | an |

Gambar 55 Form Update Kontak

| 1. | Verifikasi     | : Tanda centang hijau 🗹 merupakan tanda vendor                                                 |
|----|----------------|------------------------------------------------------------------------------------------------|
|    |                | sudah melakukan verifikasi akun di forsa sementara                                             |
|    |                | 💟 tanda jika vendor belum melakukan verifikasi.                                                |
| 2. | Nomor HP       | : Masukan nomor handphone PIC yang nantinya akan                                               |
|    |                | digunakan untuk login di forsa, nomor handphone ini                                            |
|    |                | juga berguna saat verifikasi mitra dan lupa password.                                          |
|    |                | Masukan angka kurang dari 13 digit, nomor handphone                                            |
| 3  | Email          | narus berbeda antara vendor satu dan lainnya.<br>Masukan email yandor gabungan antara karakter |
| 5. | Linan          | angka huruf serta @ dan titik Email berguna untuk                                              |
|    |                | mengirimkan notifikasi terkait proses dokumen.                                                 |
| 4. | Simpan         | : Klik simpan jika data yang telah diinputkan benar. akan                                      |
|    |                | Menambahkan kontak berhasil                                                                    |
|    |                | terdapat notif jika data                                                                       |
|    |                | vg diinputkan tidak sesuai.                                                                    |
| 5  | Kirim Email    | · Klik icon iika talah malakukan undata na hn/amail                                            |
| 5. | KIIIII EIIIaII | atau baru melakukan upload data vendor. Berguna                                                |
|    |                | untuk memberi tahu vendor bahwa sudah bisa                                                     |
|    |                | melakukan verifikasi akun di forsa.                                                            |
| 6. | Cari           | : Masukan id vendor/nama vendor pada kotak pencarian                                           |
|    |                | Cari id vendor                                                                                 |
|    |                | lalu tekan enter untuk                                                                         |
|    |                | menemukan vendor berdasarkan nama atau id.                                                     |

# 4.8.4 Format Upload

Menu ini digunakan untuk mengupload data-data yang akan digunakan pada aplikasi Fo. Sebelum melakukan upload pastikan format file yang akan diupload sudah sesuai ketentuan berikut ini :

- 1. Menggunakan format excel atau xlsx.
- 2. Tanpa FORMAT CELL, FORMULA.

- 3. File vendor yang akan di upload terdiri dari 15 kolom berisi Id Mitra, Jenis Mitra, Nama Mitra, Alamat, Kota, Provinsi, KodePos, No Telpon Kantor, Mobile Phone, Email, NPWP, Nama Bank, Cabang Bank, Nama Rekening, Nomor Rekening.
- File PO yang akan di upload terdiri dari 12 kolom berisi ID PO, Nama Pekerjaan, Nomor Kontrak, Tanggal PO, Nomor Addendum, Id Mitra, Nama Mitra, ID PPK, Id Fund, Nilai Kontrak, Yang Belum terbayar, Yang Sudah Terbayar.
- 5. File BA yang belum di invoice akan diupload terdiri dari 3 kolom berisi Id PO, Besaran BA, No BAPPHP.
- 6. File Tagihan yang akan di upload terdiri dari 5 kolom berisi Id Tagihan Parking PPK, Id Tagihan Posting PPSPM, Id PO, No BAPPHP, Nilai Tagihan.
- 7. File yang di upload berukuran maksimal 2 MB

Urutan upload file data SAP adalah sebagai berikut :

- 1. Vendor
- 2. PO
- 3. BA
- 4. Tagihan

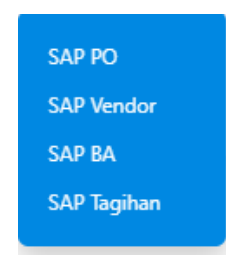

Gambar 56 Menu Upload Sesuai Penempatan

Jika data tidak sesuai maka akan ada notif pesan error dengan kolom mana

yang error. Jika format sudah sesuai klik icon  $\frown$  disebelah admin maka akan muncul tampilan seperti gambar di bawah. Pilih penempatan upload sesuai dengan data yang akan diupload. Gambar di bawah merupakan untuk mengupload data vendor.

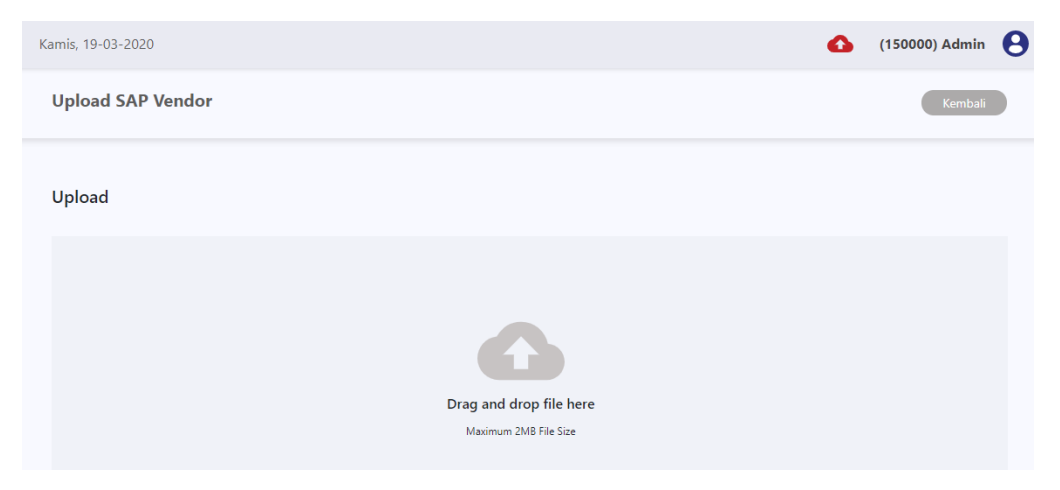

Gambar 57 Halaman Upload SAP Vendor

Klik pada area kotak bertuliskan "Drag and Drop File here" maka pop up open file akan muncul untuk memilih file yang akan diupload. Setelah itu klik dan kemudian tunggu beberapa saat sampai terdapat notif upload berhasil.

# 4.8.5 User

User merupakan menu yang digunakan admin untuk mengelola data pengguna pada aplikasi *front office* seperti menambahkan, mengubah dan menghapus.

| User               |                    |           | + Tambah User | Cari nar | na     |
|--------------------|--------------------|-----------|---------------|----------|--------|
| Staf ID            | Nama 🔺             | Divisi    | Status Login  | Edit     | Delete |
| 150000             | Admin              | ADMIN     | Ł             | 2        | 8      |
| ВКТРРК1            | Ahmad Aliyul M     | РРК       | ٤.            | 1        | 8      |
| ВКТРРК8            | Eflin C Nirmala    | РРК       | Ł             | 1        | 8      |
| ВКТРРКЗ            | Elvanno Hatorangan | РРК       | ا             | 1        | 8      |
| <b>BKTAGTPPK3B</b> | Fadel Muhammad     | STAFF PPK | <b>a</b>      | 1        | 8      |
| ВКТРРК5            | Fadhilah Mathar    | РРК       | Ł             | 1        | 8      |
| 120000             | FO 1               | FO        | Ł             | 2        | 8      |
| 130000             | FO 2               | FO        | Ł             | 1        | 8      |
| BKTAGTPPK4B        | Irving Torrie      | STAFF PPK | <b>a</b>      | 1        | 8      |
| BKTAGTPPK5A        | Kheren Metalia     | STAFF PPK | <b>a</b>      | 1        | 8      |

Gambar 58 Halaman List User

+ Tambah User

untuk menampilkan form tambah user seperti

pada gambar di bawah.

Tambah User

Nama

Nama

Staff ID

Staff ID

No HP

Email

Divisi

FO

Status Login

Password

Konfirmasi Password

Gambar 59 Form Tambah User

| 10. Nama                | : Masukan nama pengguna berupa huruf dengan maksimal 35 karakter.                                                       |
|-------------------------|----------------------------------------------------------------------------------------------------|
| 11. Staf ID             | : Masukan id staf dengan kombinasi angka dan huruf.                                                                     |
| 12. No HP               | : Masukan angka nomor handphone dengan maksimal kurang dari 13 karakter.                                                |
| 13. Email               | : Masukan email gabungan antara karakter angka,<br>huruf serta @ dan titik.                                             |
| 14. Divisi              | : Pilih divisi user sesuai dengan posisi yang ada<br>pada list, terdiri dari FO, Staf PPK, PPK,<br>PPSPM dan Bendahara. |
| 15. Status Login        | : Status ini berguna untuk mengaktif dan<br>nonaktifkan user tanpa perlu penghapus data.                                |
| 16. Password            | : Kombinasi terdiri dan angka, huruf dan karakter.                                                                      |
| 17. Konfirmasi Password | : inputan harus sama dengan field password.                                                                             |
| 18. Simpan              | : Klik simpan jika data yg diinputka sudah benar.                                                                       |

Klik *icon* untuk melakukan update data seperti mengubah password, nama dan data lainnya setelah itu klik simpan. Klik icon untuk menghapus data secara permanen. Sebelum data terhapusakan terdapat konfirmasi apakah data benar akan dihapus, jika ya maka klik tombol yes jika tidak maka klik tombol no.

### 4.8.6 Laporan

Laporan merupakan menu yang digunakan untuk melihat data data yang berada di FO, kegunaannya untuk memantau keseluruhan dokumen yang sedang dikerjakan pada aplikasi FO.

| Admin          | Rabu, 07/10/2020         |                         |         |           |                    | 0            | (150000) Admin      |  |
|----------------|--------------------------|-------------------------|---------|-----------|--------------------|--------------|---------------------|--|
| Home           | LAPORAN PEKE             | RJAAN                   |         |           |                    | Cari Na Pag  | ( Demuedia ince     |  |
| Vendor         |                          |                         |         |           | Total Laporan : 12 |              |                     |  |
| User           | No Penerimaan<br>Dokumen | Penyedia Jasa           | Status  | Posisi    | Staff PPK          | Front Office | Waktu Penerimaan    |  |
| Laporan        |                          |                         |         |           |                    |              |                     |  |
| Riwayat Upload | 4500000829-001           | PT. APLIKANUSA LINTASAR | Selesai | BENDAHARA | Seni Sri D         | FO 2         | 26/08/2020 14:28:34 |  |
| Pengaturan     | 4500000770-001           | PT. INDO PRATAMA TELEGL | Proses  |           | -                  |              |                     |  |
| Logout         | 4500001593-001           | PT. MATRA MANDIRI PRIMA | Ditolak | PPK       | Seni Sri D         | FO 2         | 26/08/2020 11:39:02 |  |
|                | 4500001594-001           | PT. MATRA MANDIRI PRIMA | Selesai | BENDAHARA | Seni Sri D         | FO 2         | 26/08/2020 14:44:11 |  |
|                | 4500001562-001           | PT. Paramount Propertin | Proses  | PPSPM     | Mega               | FO 1         | 28/09/2020 10:23:05 |  |
|                | 4500001335-002           | PT. APLIKANUSA LINTASAR | Ditolak | FO        | -                  | FO 2         | 24/09/2020 15:04:03 |  |
|                | 4500001558-001           | GLOBAL PRIMA MANDIRI    | Proses  | PPSPM     | Mega               | FO 2         | 28/09/2020 10:13:52 |  |
|                | 4500009992-002           | Bpk. Freddy Indrawan    | Selesai | BENDAHARA | Sri Lestar         | FO 1         | 28/09/2020 14:42:45 |  |
|                | 4500002061-001           | PT. TELEKOMUNIKASI INDO | Proses  |           | -                  |              |                     |  |
|                | 4500001394-003           | CV. ALDI INDAH JAYA     | Proses  |           | -                  |              |                     |  |

Gambar 60 Halaman Laporan Pekerjaan Admin

# 4.8.7 Riwayat Upload

Riwayat upload merupakan menu yang berfungsi untuk melihat history upload data yang telah dilakukan. Terdapat status "Success" yang memberitahu bahwa data yang di upload berhasil ditambah ke system atau beberapa status lainnya yang memberitahu jika gagal upload sesuai dengan keterangan.

| RONT OFFICE    | Rabu, 07/10/2020             |              |                                                                    | 150000) Admin 😫       |
|----------------|------------------------------|--------------|--------------------------------------------------------------------|-----------------------|
| Home           | Riwavat Upload               |              | (rei 0                                                             |                       |
| Vendor         | Total                        | Riwayat : 88 | Carri Panjang Data :                                               | 10 🗸                  |
| User           | Nama File                    | Target       | Status                                                             | Tanggal Upload 👫      |
| Laporan        |                              |              |                                                                    |                       |
| Riwayat Upload | TAGIHAN 01 10 2020.XLSX      | TAGIHAN      | success                                                            | 01/10/2020 14:41:03   |
| Pengaturan     | TAGIHAN 25 AGST 2020.XLSX    | TAGIHAN      | success                                                            | 01/10/2020 14:40:57   |
| Logout         | TAGIHAN 25 AGST 2020.XLSX    | TAGIHAN      | Invalid Column : Id Tagihan Posting PPSPMM                         | 01/10/2020 14:40:17   |
|                | ENTRY 01 10 2020.XLSX        | BA           | success                                                            | 01/10/2020 14:40:02   |
|                | Entry sheet 25 agst 2020.XLS | BA           | success                                                            | 01/10/2020 14:39:54   |
|                | PO 01 10 2020.XLSX           | PO           | success                                                            | 01/10/2020 14:39:41   |
|                | PO 01 10 2020.XLSX           | PO           | Format tanggal tidak valid. (mm/dd/yyyy) . PO : 4500000000, Vendor | . 01/10/2020 14:38:40 |
|                | PO 25 AGST 2020.XLSX         | PO           | success                                                            | 01/10/2020 14:38:18   |
|                | VENDOR 01 10 2020.XLSX       | VENDOR       | success                                                            | 01/10/2020 14:38:00   |
|                | SUPPLIER 25 AGST 2020.XLSX   | VENDOR       | success                                                            | 01/10/2020 14:37:39   |

Gambar 61 Riwayat Upload

# 4.8.8 Pengaturan

Pengaturan merupakan menu yang berfungsi untuk melakukan update DIPA TA, DIPA NUMBER dan DIPA DATE yang digunakan pada dokumen SPM.

| FRONT OFFICE<br>FIXANCE | Rabu, 07/10/2020 |                               |      | • | (150000) Admin | θ |
|-------------------------|------------------|-------------------------------|------|---|----------------|---|
| Home                    | Pengaturan       |                               |      |   | Kembali        |   |
| Vendor                  | - engatem        |                               |      |   |                |   |
| User                    | DIPA TA          | 2020                          | Edit |   |                |   |
| Laporan                 |                  |                               |      |   |                |   |
| Riwayat Upload          | DIPA NUMBER      | SP DIPA-059.08-1.638041/20203 | Edit |   |                |   |
| Pengaturan              | DIPA DATE        | 29 November 2019              | Edit |   |                |   |
| Logout                  |                  |                               |      |   |                |   |
|                         |                  | Gambar 62 Pengaturan          |      |   |                |   |

# 4.8.9 Logout

Klik "Logout" jika ingin keluar dari aplikasi FO.